# 排除ACI外部轉發故障

# 目錄

簡介 背景資訊 概觀 L3Out元件 L3Out的主要元件 外部路由 高級外部路由流 L3Out EPG配置選項 正在定義的L3Out子網包括「scope」定義 本節中使用的L3Out拓撲 <u>L3Out</u>拓撲 相鄰關係 **BGP** 對等連線配置檔案 — Local-AS 對等連線配置檔案 — 遠端AS L3Out — BGP對等連線配置檔案 邏輯節點配置檔案 — 節點關聯 BGP CLI驗證(使用回送的eBGP範例) OSPF L3Out — OSPF介面配置檔案 — 區域ID和型別 邏輯介面配置檔案 — SVI OSPF介面配置檔案 OSPF介面配置檔案 — Hello/Dead計時器和網路型別 OSPF介面策略詳細資訊 OSPF CLI驗證 **EIGRP** EIGRP介面配置檔案 EIGRP CLI驗證 路由通告 網橋域路由通告工作流 在應用L3Out和內部EPG之間的合約之前 在應用L3Out和內部EPG之間的合約之後 在BD子網中選擇「外部通告」後 將L3Out關聯到BD之後 BGP路由通告 EIGRP路由通告 網橋域L3配置 網橋域路由通告故障排除場景 預設匯出拒絕路由配置檔案 外部路由匯入工作流

路由安裝在BL路由表中 驗證內部枝葉上的路由 外部路由故障排除場景 運輸路線廣告工作流 傳輸路由拓撲 路由標籤策略 匯出路由控制 接收和通告BL時的傳輸路由是相同的 傳輸路由故障排除#1案:未通告傳輸路由 傳輸路由故障排除#2案:未收到傳輸路由 具有單個VRF的外部路由器 — 未收到傳輸路由 傳輸路由疑難解答方#37 — 意外通告的傳輸路由 合約和L3Out L3Out上基於字首的EPG L3Out的pcTag的位置 範例1:具有特定首碼的單個L3Out 具有「外部EPG的<u>外部子網」範圍的子網</u> 範例 2: 具有多個字首的單個L3Out 範例3a:VRF中的多個L3Out EPG 驗證L3Out pcTag 範例3b:具有不同合約的多個L3Out EPG 使用fTriage驗證資料路徑 — 策略允許的流 使用fTriage的資料路徑驗證 — 策略不允許的流 範例 4:有多個帶有多個字首的L3Outs 使用fTriage的資料路徑驗證 — 策略允許的流 使用fTriage的資料路徑驗證 — 策略不允許的流 資料路徑驗證 — zoning-rules 驗證VRF的pcTag 使用ELAM Assistant應用確認資料包使用的pcTag 用於從src到dst的ELAM助理應32771程式輸49153 結論 共用L3Out 概觀 共用L3Out拓撲 共用的L3Out工作流 — 學習外部路由 在邊界枝葉上顯示的外部路由 邊界枝葉上的BGP驗證 伺服器枝葉上的驗證 共用的L3Out工作流—通告內部路由 檢驗BL上的BD靜態路由 共用的L3Out故障排除場景 — 意外的路由洩漏 「聚合共用」的使用 意外的路由洩漏

# 簡介

# 背景資訊

本文檔中的資料摘自<u>Troubleshooting Cisco Application Centric Infrastructure, Second Edition書 籍,具體來說</u>是External Forwarding - Overview, External Forwarding - Adjacency, External Forwarding - Route advertisement, External Forwarding - Contract和L3out 和External Forwarding - Share L3out章。

# 概觀

# L3Out元件

下圖說明了配置L3 Outside(L3Out)所需的主要構建塊。

# L3Out的主要元件

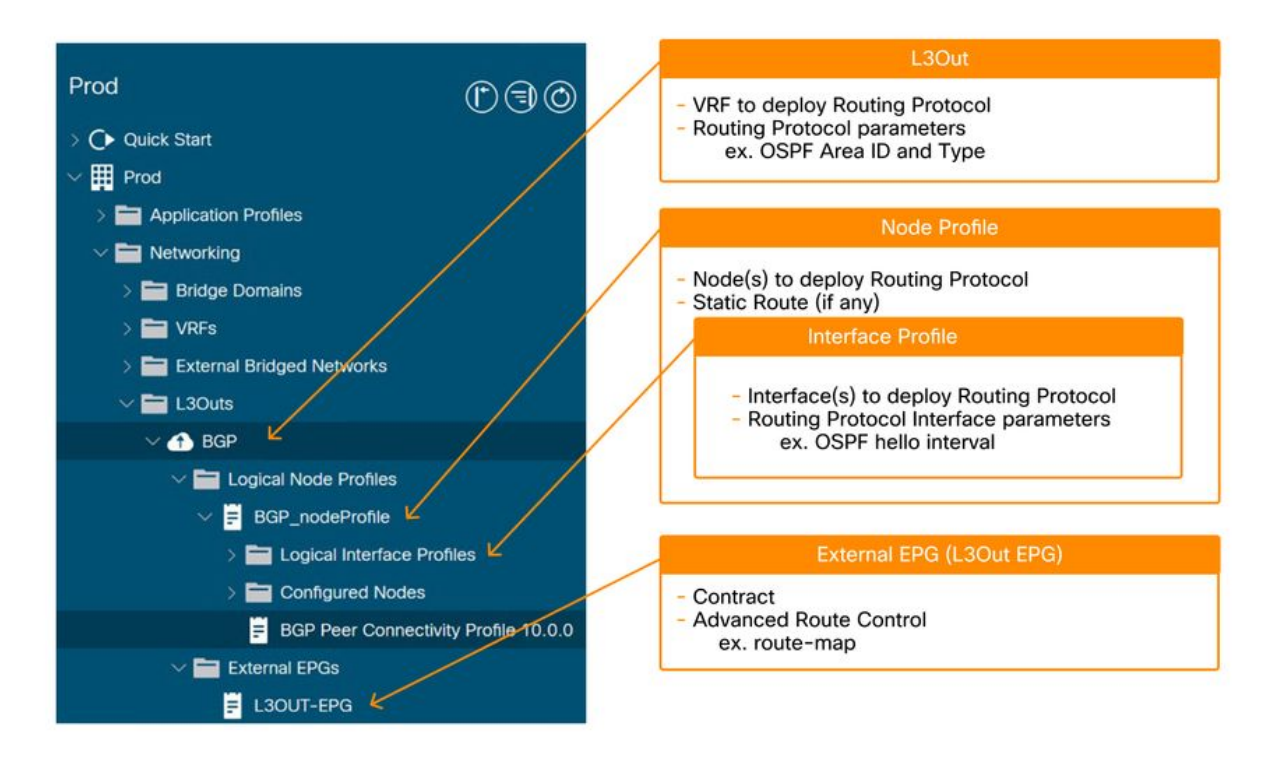

- 1. L3Out的根: 選擇要部署的路由協定(例如OSPF、BGP)。選擇VRF以部署路由協定。選擇 L3Out域以定義L3Out的可用枝葉介面和VLAN。
- 2. 節點配置檔案: 選擇枝葉交換機以部署路由協定。這些交換機通常稱為「邊界枝葉交換機」 (BL)。為每個邊界枝葉上的路由協定配置Router-ID(RID)。與普通路由器不同,ACI不會根據 交換機上的IP地址自動分配路由器ID。配置靜態路由。
- 3. 介面配置檔案: 配置枝葉介面以運行路由協定。 即介面型別(SVI、路由埠、子介面)、介面ID和IP地址等。為介面級路由協定引數(如 hello間隔)選擇策略。
- 4. 外部EPG(L3Out EPG): 「外部EPG」是部署與L3Out關聯的所有策略(例如IP地址或SVI)以 建立鄰居的硬性要求。稍後將詳細介紹如何使用外部EPG。

外部路由

# 高級外部路由流

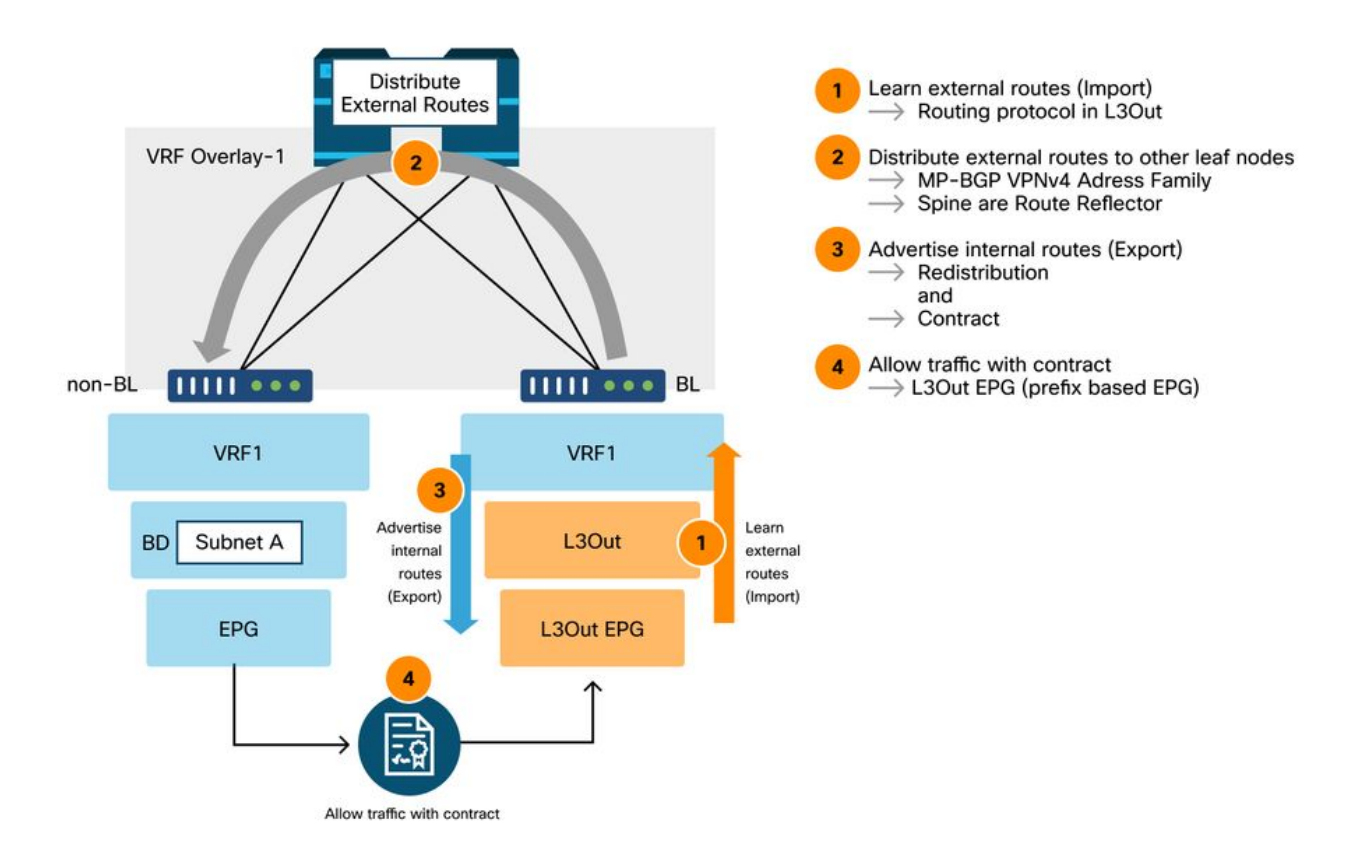

- 1. BL將與外部路由器建立路由協定鄰接關係。
- 2. 路由字首從外部路由器接收並作為VPNv4地址系列路徑注入到MP-BGP中。 至少必須將兩個 主幹節點配置為BGP路由反射器,以便將外部路由反射到所有枝葉節點。
- 3. 從其他L3Out收到的內部字首(BD子網)和/或字首必須顯式重新分發到路由協定中,以通告 給外部路由器。
- 4. 安全實施:I3Out至少包含一個L3Out EPG。必須在L3Out EPG上使用或提供協定(從類名稱 也稱為I3extInstP),以允許流量進/出L3Out。

# L3Out EPG配置選項

在L3Out EPG部分中,可以使用一系列「範圍」和「聚合」選項定義子網,如下所示:

# 正在定義的L3Out子網包括「scope」定義

# Create Subnet

| IP Address:<br>Name:               | 192.168.1.0/24<br>address/mask                                                                                                    |           |            |     |   |
|------------------------------------|----------------------------------------------------------------------------------------------------|-----------|------------|-----|---|
| scope:                             | <ul> <li>Export Route Control Subnet</li> <li>Import Route Control Subnet</li> <li>External Subnets for the External EPG</li> <li>Shared Route Control Subnet</li> <li>Shared Security Import Subnet</li> </ul> |           |            |     |   |
| BGP Route Summarization<br>Policy: | select an option                                                                                                    |           |            |     |   |
| aggregate:                         | <ul> <li>Aggregate Export</li> <li>Aggregate Import</li> <li>Aggregate Shared Routes</li> </ul>                                                                                                    |           |            |     |   |
| Route Control Profile:             |                                                                                                    |           |            | Ť   | + |
|                                    | Name                                                                                                    | Direction |            |     |   |
|                                    |                                                                                                    |           | Cancel Sub | mit |   |

? X

「範圍」選項:

- **匯出路由控制子**網:此範圍是通過L3Out將子網從ACI通告(匯出)到外部。雖然這主要用於傳輸路由,但也可以用於通告BD子網,如「ACI BD子網通告」一節所述。
- **匯入路由控制子**網:此範圍用於從L3Out學習(匯入)外部子網。預設情況下,此作用域被禁 用,因此呈灰色顯示,並且邊界枝葉(BL)從路由協定獲取任何路由。當需要限制通過OSPF和 BGP獲知的外部路由時,可以啟用此範圍。EIGRP不支援此功能。要使用此範圍,需要在給定 L3Out上首先啟用「匯入路由控制實施」。
- •外部EPG的外部子網(匯入安全):此作用域用於允許具有已配置子網的資料包通過合約從或 到L3Out。它根據子網將資料包分類到已配置的L3Out EPG中,以便可以將L3Out EPG上的合 約應用於該資料包。此範圍是最長字首匹配,而不是像路由表的其他範圍那樣完全匹配。如果 10.0.0.0/16在L3Out EPG A中配置了「外部EPG的外部子網」,則在該子網中具有IP的任何資 料包(如10.0.1.1)都將分類到L3Out EPG A中,以在其上使用合約。這並不是說「外部 EPG的外部子網」作用域將路由10.0.0.0/16安裝在路由表中。它將建立一個不同的內部表,以 便僅根據合約將子網對映到EPG(pcTag)。它對路由協定行為沒有任何影響。此作用域將在學習 子網的L3Out上配置。
- 共用路由控制子網:此作用域是將外部子網洩漏到另一個VRF。ACI使用MP-BGP和路由目標將 外部路由從一個VRF洩漏到另一個VRF。此作用域建立帶有子網的字首清單,該字首清單用作 過濾器,用於匯出/匯入MP-BGP中具有路由目標的路由。此作用域將在學習原始VRF中的子網 的L3Out上配置。
- 共用安全匯入子網:此作用域用於當資料包通過L3Out的VRF移動時,允許具有已配置子網的 資料包。路由表中的路由會洩漏給另一個具有上述「共用路由控制子網」的VRF。但是,另一 個VRF尚未知道洩漏的路由應屬於哪個EPG。「共用安全匯入子網」將洩漏路由所屬的L3Out EPG通知另一個VRF。因此,僅當還使用「外部EPG的外部子網」時,才能使用此範圍,否則 原始VRF不知道該子網屬於哪個L3Out EPG。此範圍也是最長字首匹配。

「聚合」選項:

• 彙總匯出:此選項只能用於0.0.0.0/0和「匯出路由控制子網」。為0.0.0.0/0同時啟用「匯出路

由控制子網」和「聚合匯出」時;它會建立一個字首清單,其中包含「0.0.0.0/0 le 32」,該字 首清單匹配任何子網。因此,當L3Out需要向外部通告(匯出)任何路由時,可以使用此選項 。當需要更精細的聚合時,可以使用帶有明確字首清單的路由對映/配置檔案。

 聚合匯入:此選項只能用於具有「匯入路由控制子網」的0.0.0.0/0。 當為0.0.0.0/0同時啟用「 匯入路由控制子網」和「聚合匯入」時,它會建立字首清單,該字首清單的「0.0.0.0/0 le 32」 匹配任何子網。因此,當L3Out需要從外部學習(匯入)任何路由時,可以使用此選項。但是 ,通過禁用預設的「匯入路由控制實施」,也可以完成相同的事情。當需要更精細的聚合時 ,可以使用帶有明確字首清單的路由對映/配置檔案。

 聚合共用路由:此選項可用於具有「共用路由控制子網」的任何子網。例如,當為
 10.0.0.0/8同時啟用「共用路由控制子網」和「聚合共用路由」時,它會建立字首清單,該字首 清單的「10.0.0.0/8 le 32」與10.0.0.0/8、10.1.0.0/16等匹配。

# 本節中使用的L3Out拓撲

本節將使用以下拓撲:

# L3Out拓撲

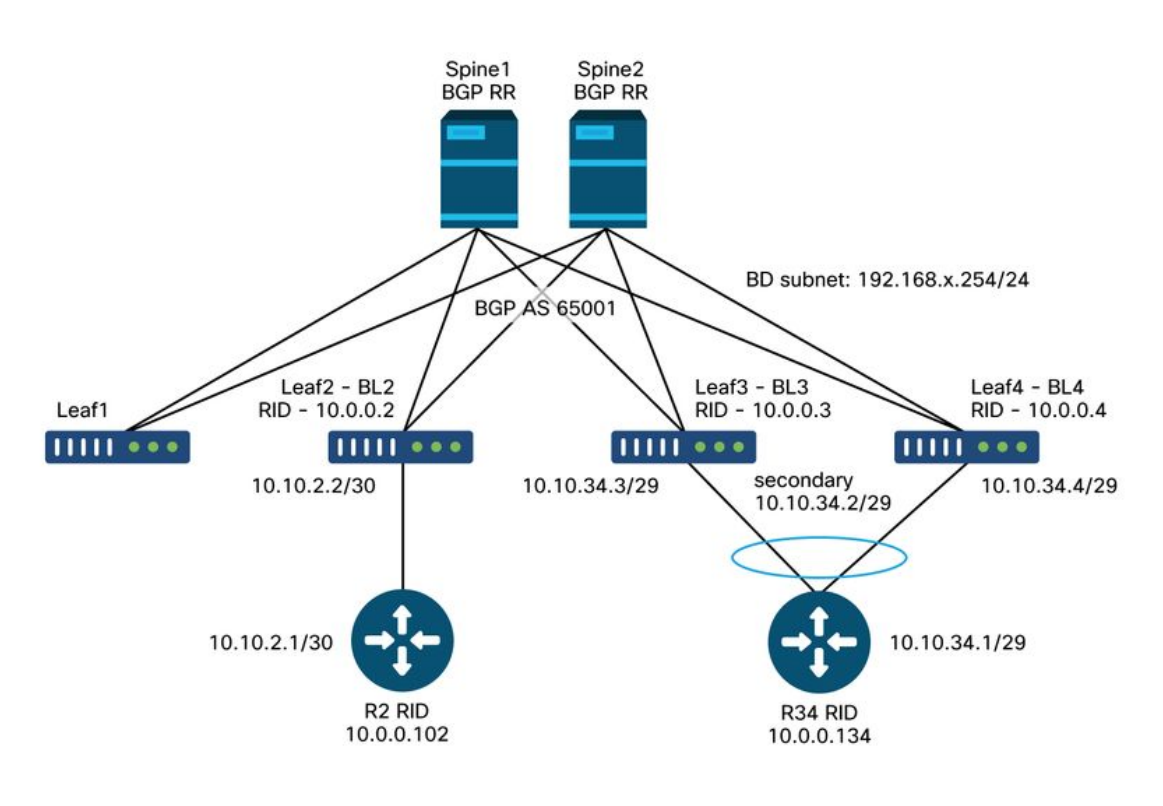

External subnet range: 172.16.x.0/24

# 相鄰關係

本節介紹如何對L3Out介面上的路由協定鄰接關係進行故障排除和驗證。

下面是幾個要檢查的引數,適用於所有ACI外部路由協定:

•路由器ID:在ACI中,即使路由協定不同,每個L3Out也需要在同一枝葉上的相同VRF中使用相

同的路由器ID。此外,同一枝葉上只有一個L3Outs可以使用路由器ID(通常為BGP)建立環回。

- •MTU:雖然MTU的硬性要求僅用於OSPF鄰接關系,但建議匹配所有路由協定的MTU,以確保 用於路由交換/更新的任何巨型資料包無需分段即可傳輸,因為大多數控制平面幀將使用DF(不 分段)位集傳送,如果幀大小超過介面的最大MTU,該幀將丟棄該幀。
- MP-BGP路由器反射器:如果沒有此功能,BGP進程不會在葉節點上啟動。雖然OSPF或 EIGRP僅建立鄰居並不需要這樣做,但BL仍需要將外部路由分發到其他枝葉節點。
- 故障:請務必在配置完成期間和之後檢查故障。

#### BGP

本節使用「概述」部分中拓撲中BL3、BL4和R34上的環回之間的eBGP對等示例。R34上的BGP AS已啟65002。

建立BGP鄰接關係時,請驗證以下條件。

•本地BGP AS編號(ACI BL端)。

## 對等連線配置檔案 — Local-AS

| Peer Connectivity Profile - BGP Peer Connectivity Profile 10.10.34.1 |                                             |                   |                    |               |        |     |       |
|----------------------------------------------------------------------|---------------------------------------------|-------------------|--------------------|---------------|--------|-----|-------|
|                                                                      |                                             |                   | F                  | Policy        | Faults | His | story |
| 8 🗸 4                                                                |                                             |                   |                    |               | Ó      | +   | ***   |
| Properties<br>Remote A                                               | Autonomous System Number:                   | 65002             | $\Diamond$         |               |        |     | •     |
|                                                                      | Local-AS Number Config:<br>Local-AS Number: | This value must n | iot match the MP-E | 3GP RR policy | v      |     | ÷     |
|                                                                      | Admin State                                 | Disabled          | Enabled            |               |        |     | -     |

使用者L3Out的BGP AS編號將自動與BGP路由反射器策略中配置的infra-MP-BGP的BGP AS相同。 除非需要將ACI BGP AS偽裝到外部世界,否則不需要在BGP對等連線配置檔案中配置「本地AS」 。這表示外部路由器應指向在BGP路由反射器中設定的BGP AS。

注意 — 需要本地AS配置的場景與獨立NX-OS「local-as」命令相同。

• 遠端BGP AS編號(外部端) 對等連線配置檔案 — 遠端

AS

|                            |                      |       | Policy     | Faults | His | tory |
|----------------------------|----------------------|-------|------------|--------|-----|------|
| 8 🗸 🛆 🕚                    |                      |       |            | Õ      | +   | **-  |
| Properties                 |                      |       |            |        |     |      |
| Remote Autonor             | nous System Number:  | 65002 | $\bigcirc$ |        |     | 1    |
| Required only for eBGP LOC | al-AS Number Config: |       | ~          |        |     |      |
|                            | Local-AS Number:     |       | ~          |        |     | - 1  |

只有在鄰居的BGP AS不同於ACI BGP AS的eBGP中才需要遠端BGP AS編號。BGP對等會話

# 的源IP。L3Out — BGP對等連線配置檔案

| ✓                   |                                  |                            |  |  |  |  |
|---------------------|----------------------------------|----------------------------|--|--|--|--|
| V 🚹 BGP             |                                  |                            |  |  |  |  |
| ✓ ➡ Logical Node Pi | rofiles                          |                            |  |  |  |  |
| ✓                   |                                  |                            |  |  |  |  |
| ∨ 🚞 Logical Ir      | nterface Profiles                |                            |  |  |  |  |
| ✓                   | vpclpv4                          | Router, Sub-Interface, SVI |  |  |  |  |
| E BC                | GP Peer Connectivity Profile 10. | 10.34.1- Node              |  |  |  |  |
| > 🚞 Configure       | ed Nodes                         |                            |  |  |  |  |
| <b>=</b> BGP Pee    | r Connectivity Profile 10.0.0.13 | 4 For Loopback             |  |  |  |  |

ACI支援從典型ACI L3Out介面型別(路由、子介面、SVI)頂部的環回介面獲取BGP會話。當 BGP會話需要來自環回時,在Logical **Node** Profile下配置BGP對等連線配置檔案。當BGP會話 需要來自路由/子介面/SVI時,在Logical **Interface** Profile下配置BGP對等連線配置檔案。 BGP對等IP可達性。**邏輯節點配置檔案 — 節點關聯** 

| ahaha                             | APIC                                      | /                                | Node Associa                        | ation                                    |                                     |                                                                 |           |       | 06  |      |
|-----------------------------------|-------------------------------------------|----------------------------------|-------------------------------------|------------------------------------------|-------------------------------------|-----------------------------------------------------------------|-----------|-------|-----|------|
| Sustam                            | Topante Eabric V                          | irtual Networking                |                                     |                                          |                                     | F                                                               | Policy Fa | aults | His | tory |
| ALL TENANTS                       | S   Add Tenant   Tenant Se                | earch: name or descr             | 8 🗸 🛆 🕐                             |                                          |                                     |                                                                 |           | Ċ     | +   | ***  |
| Prod<br>~ 🖿 L3<br>~ 🗗             | 3Outs<br>■ BGP                            | Ċ                                | Properties<br>Use Router ID as Loop | Node ID:<br>Router ID:<br>pback Address: | topology/pod-1/node-103<br>10.0.0.3 | addresses are defined in the table bekk                         | w.        |       |     |      |
| Ň                                 | Logical Node Profiles     BGP nodeProfile | -                                | Loopb                               | ack Addresses:                           | . IP                                |                                                                 |           |       |     | +    |
|                                   | Configured Nodes                          | as<br>activity Profile 10.10.34. |                                     |                                          | - u                                 | No items have been found.<br>Select Actions to create a new ite | m.        |       |     |      |
|                                   | BGP Peer Connectivity                     | Profile 10.0.0.134               |                                     | Static Routes:                           |                                     |                                                                 |           |       | Ť   | +    |
| ~                                 | External EPGs                             | $\backslash$                     |                                     |                                          | <ul> <li>IP Address</li> </ul>      | Track Policy                                                    | Next Hop  | IP    |     |      |
|                                   | Route map for import and exp              | port route control               |                                     |                                          | 10.0.0.134/32                       |                                                                 | 10.10.34  | .1    |     |      |
| > 🖬 Do<br>> 🖬 Contr<br>> 🖬 Polici | es                                        |                                  |                                     |                                          |                                     |                                                                 |           |       |     |      |

當BGP對等IP是環回時,請確保BL和外部路由器可以到達對等體的IP地址。靜態路由或 OSPF可用於獲得對等IP的可達性。**BGP CLI驗證(使用回送的eBGP範例)**以下步驟的CLI輸 出是從拓撲結構中的BL3的Overview部分收集的。**1.檢查BGP會話是否已建立**以下CLI輸出中的 「State/PfxRcd」表示已建立BGP會話。

f2-leaf3# **show bgp ipv4 unicast summary vrf Prod:VRF1** BGP summary information for VRF Prod:VRF1, address family IPv4 Unicast BGP router identifier 10.0.0.3, local AS number 65001

 Neighbor
 V
 AS
 MsgRcvd
 MsgSent
 TblVer
 InQ
 OutQ
 Up/Down
 State/PfxRcd

 10.0.0.134
 4
 65002
 10
 10
 0
 0
 00:06:39
 0

如果「State/PfxRcd」顯示空閒或活動,則尚未與對等裝置交換BGP資料包。在這種情況下,請檢 查以下各項並進入下一步。

- 確保外部路由器正確指向ACI BGP AS(本地AS編號65001)。
- 確保ACI BGP對等體連線配置檔案指定了外部路由器從中獲取BGP會話(10.0.0.134)的正確鄰居 IP。
- 確保ACI BGP對等連線配置檔案指定外部路由器的正確鄰居AS(GUI中的遠端自治系統編號,在 CLI中顯示為AS 65002)。
- 2.檢查BGP鄰居詳細資訊(BGP對等體連線配置檔案)

以下命令顯示BGP鄰居建立的關鍵引數。

- •鄰居IP:10.0.0.134.
- 鄰居BGP AS:遠端AS 65002。
- 來源 IP:使用loopback3作為更新源。
- eBGP多重躍點:外部BGP對等體可能最多相距2跳。

```
f2-leaf3# show bgp ipv4 unicast neighbors vrf Prod:VRF1
BGP neighbor is 10.0.0.134, remote AS 65002, ebgp link, Peer index 1
BGP version 4, remote router ID 10.0.0.134
BGP state = Established, up for 00:11:18
Using loopback3 as update source for this peer
External BGP peer might be upto 2 hops away
```

. . .

For address family: IPv4 Unicast

. . .

Inbound route-map configured is permit-all, handle obtained Outbound route-map configured is exp-l3out-BGP-peer-3047424, handle obtained Last End-of-RIB received 00:00:01 after session start Local host: 10.0.0.3, Local port: 34873 Foreign host: 10.0.0.134, Foreign port: 179 fd = 64

一旦BGP對等體正確建立,「本地主機」和「外部主機」將顯示在輸出的底部。

#### 3.檢查BGP對等體的IP可達性

```
f2-leaf3# show ip route vrf Prod:VRF1
10.0.0.3/32, ubest/mbest: 2/0, attached, direct
    *via 10.0.0.3, lo3, [0/0], 02:41:46, local, local
    *via 10.0.0.3, lo3, [0/0], 02:41:46, direct
10.0.0.134/32, ubest/mbest: 1/0
    *via 10.10.34.1, vlan27, [1/0], 02:41:46, static <--- neighbor IP reachability via static
route
10.10.34.0/29, ubest/mbest: 2/0, attached, direct
    *via 10.10.34.3, vlan27, [0/0], 02:41:46, direct
10.10.34.2/32, ubest/mbest: 1/0, attached
    *via 10.10.34.2, vlan27, [0/0], 02:41:46, local, local
10.10.34.3/32, ubest/mbest: 1/0, attached
    *via 10.10.34.3, vlan27, [0/0], 02:41:46, local, local
</pre>
```

#### 確保從ACI BGP的源IP對鄰居IP執行ping操作。

PING 10.0.0.134 (10.0.0.134) from 10.0.0.3: 56 data bytes 64 bytes from 10.0.0.134: icmp\_seq=0 ttl=255 time=0.571 ms 64 bytes from 10.0.0.134: icmp\_seq=1 ttl=255 time=0.662 ms

#### 4.在外部路由器上檢查相同內容

以下是在外部路由器(獨立NX-OS)上的配置示例。

```
router bgp 65002
vrf f2-bgp
  router-id 10.0.0.134
  neighbor 10.0.0.3
    remote-as 65001
    update-source loopback134
    ebgp-multihop 2
    address-family ipv4 unicast
  neighbor 10.0.0.4
    remote-as 65001
     update-source loopback134
     ebgp-multihop 2
     address-family ipv4 unicast
interface loopback134
vrf member f2-bgp
ip address 10.0.0.134/32
interface Vlan2501
no shutdown
vrf member f2-bqp
ip address 10.10.34.1/29
```

vrf context f2-bgp ip route 10.0.0/29 10.10.34.2

#### 5.額外步驟 — tcpdump

在ACI枝葉節點上,tcpdump工具可以嗅探「kpm\_inb」CPU介面,以確認協定資料包是否到達枝葉 CPU。使用L4連線埠179(BGP)作為過濾器。

```
f2-leaf3# tcpdump -ni kpm_inb port 179
tcpdump: verbose output suppressed, use -v or -vv for full protocol decode
listening on kpm_inb, link-type EN10MB (Ethernet), capture size 65535 bytes
20:36:58.292903 IP 10.0.0.134.179 > 10.0.0.3.34873: Flags [P.], seq 3775831990:3775832009, ack
807595300, win 3650, length 19: BGP, length: 19
20:36:58.292962 IP 10.0.0.3.34873 > 10.0.0.134.179: Flags [.], ack 19, win 6945, length 0
20:36:58.430418 IP 10.0.0.3.34873 > 10.0.0.134.179: Flags [P.], seq 1:20, ack 19, win 6945,
length 19: BGP, length: 19
20:36:58.430534 IP 10.0.0.134.179 > 10.0.0.3.34873: Flags [.], ack 20, win 3650, length 0
```

# OSPF

本部分使用OSPF ArealD 1(NSSA)的「概述」部分中的拓撲中BL3、BL4和R34之間的OSPF鄰居關 係的示例。

以下是檢查OSPF鄰接關係的常見標準。

• OSPF區域ID和型別

L3Out — OSPF介面配置檔案 — 區域ID和型別

| L3Outs                                  |                                                  |
|-----------------------------------------|--------------------------------------------------|
| > 🚹 BGP                                 |                                                  |
| · ✓ ⚠️ OSPF                             | Enable BGP/EIGRP/OSPF: BGP OSPF                  |
| V Logical Node Profiles                 | OSPF Area ID: 0.0.0.1                            |
| ✓                                       | OSPF Area Control:                               |
| Logical Interface Profiles              | Send redistributed LSAs into NSSA area           |
| ✓                                       | Originate summary LSA                            |
| SPF Interface Profile                   | Suppress forwarding address in translated LSA    |
| > Configured Nodes                      | OSPF Area Type: NSSA area Regular area Stub area |
| > 🚞 External EPGs                       | OSPF Area Cost: 1                                |
| > E Route map for import and export rou | Create Default Leak Policy:                      |

與任何路由裝置一樣,OSPF區域ID和型別需要在兩個鄰居上匹配。OSPF區域ID配置的一些特定於 ACI的限制包括:

- •一個L3Out只能有一個OSPF區域ID。
- 只有兩個L3Outs位於兩個不同的枝葉節點上時,它們才能在同一VRF中使用相同的OSPF區域 ID。

雖然OSPF ID不需要是主幹0,但在傳輸路由的情況下,同一枝葉上的兩個OSPF L3Outs之間需要 該主幹0;其中一個必須使用OSPF區域0,因為OSPF區域之間的任何路由交換必須通過OSPF區域 0。

• MTU

# 邏輯介面配置檔案 — SVI

| Logical Interface Profile - OSPF_vp | clpv4         |               |                         |              |                      |             |           |        | 0           | 0  |
|-------------------------------------|---------------|---------------|-------------------------|--------------|----------------------|-------------|-----------|--------|-------------|----|
|                                     |               |               |                         |              |                      |             | Policy    | Faults | Histor      | y  |
|                                     |               |               | Gen                     | eral         | Routed Sub-Interface | es Routed I | nterfaces | SVI    | Floating SV | /1 |
| 8 👽 🛆 🕚                             |               |               |                         |              |                      |             |           |        | Õ           | +  |
|                                     |               |               |                         |              |                      |             |           |        | 1 +         |    |
| <ul> <li>Path</li> </ul>            | Side A IP     | Side B IP     | Secondary IP<br>Address | IP<br>Addres | MAC Address<br>s     | MTU (bytes) | Encap     | Enca   | p Scope     | L  |
| Pod-1/Node-103-104/N9K_VPC_3-4_13   | 10.10.34.3/29 | 10.10.34.4/29 | 10.10.34.2/29           | 0.0.0.0      | 00:22:BD:F8:19:FF    | 9000        | vlan-2502 | Local  |             |    |

ACI上的預設MTU為9000位元組,而不是1500位元組,後者通常用於傳統路由裝置。確保MTU與外 部裝置匹配。當OSPF鄰居建立由於MTU而失敗時,它將停滯在EXCHANGE/DROTHER。

- IP子網掩碼。OSPF要求鄰居IP使用相同的子網掩碼。
- OSPF介面配置檔案。

OSPF介面配置檔案

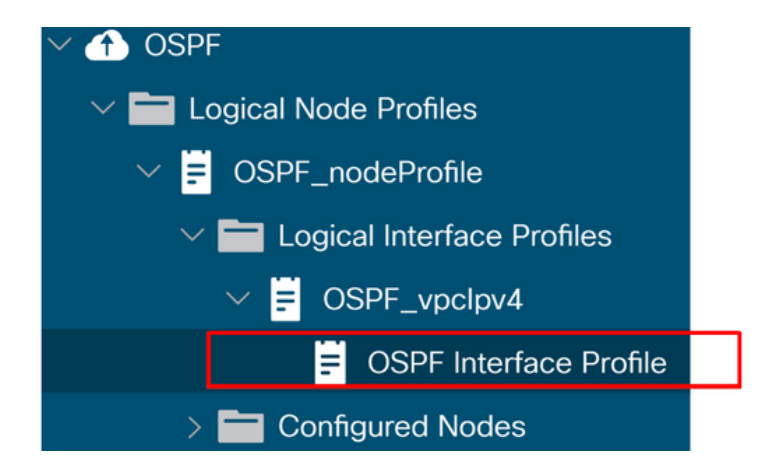

這相當於在獨立NX-OS配置上啟用OSPF的「ip router ospf <tag> area <area id>」。否則,枝葉介 面將不會加入OSPF。

• OSPF Hello/Dead計時器,網路型別

# OSPF介面配置檔案 — Hello/Dead計時器和網路型別

| Prod                              | •     | Interf | ace Profile - OSPF Interface        | Profile            |         | OSPF Interface Policy - default        | (    | . 98        |  |
|-----------------------------------|-------|--------|-------------------------------------|--------------------|---------|----------------------------------------|------|-------------|--|
| V III Prod                        | ^     |        |                                     |                    |         | Policy Fa                              | ults | History     |  |
| > 🚞 Application Profiles          |       |        |                                     |                    |         | 0000                                   | 0    | 1 44        |  |
| V III Networking                  |       |        |                                     |                    |         |                                        | 0    | - ו         |  |
| > 🚞 Bridge Domains                |       | Prop   | perties                             |                    |         | Properties<br>Name: default            |      |             |  |
| > 🥅 VRFs                          |       |        | Name:                               |                    |         | Description: optional                  |      | 1           |  |
| > 🚞 External Bridged Networks     |       |        | Description:                        | optional           |         |                                        |      |             |  |
| L3Outs                            |       |        |                                     |                    |         |                                        |      |             |  |
| > 🐴 BGP                           |       |        | Authentication Key:                 |                    |         | Network Type: Broadcast Point-to-point | 4 U  | Inspecified |  |
| V 🐴 OSPF                          |       |        | Confirm Authentication Key:         |                    |         | Priority: 1                            |      |             |  |
| Logical Node Profiles             |       | 4      | Authentication Key ID:              | 1                  | 0       | Cost of Interface: unspecified         |      |             |  |
| ✓                                 |       |        | Authentication Type:                | MD5 authentication | No as a | Interface Controls: 🕑 🔲                |      |             |  |
| Logical Interface Profiles        |       | A      | ocisted OSDE Interface Dolicy Name: | default            | 1.1.178 | Advertise subnet                       |      |             |  |
| V = OSPF_vpclpv4                  |       | 7455   | octated OSPP interface Policy Name. | derault            | C2      | MTU ignore                             |      |             |  |
| OSPF Interface Pro                | file  |        |                                     |                    |         | Passive participation                  |      |             |  |
| > E Configured Nodes              |       |        |                                     |                    |         | Hello Interval (sec): 10               |      |             |  |
| > 🚞 External EPGs                 |       |        |                                     |                    |         | Dead Interval (sec): 40                |      |             |  |
| > Route map for import and export | t rou |        |                                     |                    |         | Retransmit Interval (sec): 5           |      | -           |  |
| > 🧮 Dot1Q Tunnels                 |       |        |                                     |                    |         |                                        |      |             |  |
| > 🚞 Contracts                     |       |        |                                     |                    |         | Show Usage Close                       |      |             |  |
| > E Policies                      |       |        |                                     |                    |         |                                        |      |             |  |
|                                   |       |        |                                     |                    |         | -                                      |      |             |  |

OSPF介面策略詳細資訊

# Create OSPF Interface Policy

| Name:                      | OSPFIntPolicy  |                |             |  |  |  |
|----------------------------|----------------|----------------|-------------|--|--|--|
| Description:               | optional       |                |             |  |  |  |
| Network Type:              | Broadcast      | Point-to-point | Unspecified |  |  |  |
| Priority:                  | 1              |                | $\Diamond$  |  |  |  |
| Cost of Interface:         | unspecified    |                |             |  |  |  |
| Interface Controls:        |                |                |             |  |  |  |
|                            | Advertise sub  | onet           |             |  |  |  |
|                            | BFD            |                |             |  |  |  |
| 5                          | Passive partic | cipation       |             |  |  |  |
| Hello Interval (sec):      | 10             |                | $\bigcirc$  |  |  |  |
| Dead Interval (sec):       | 40             |                |             |  |  |  |
| Retransmit Interval (sec): | 5              |                | $\bigcirc$  |  |  |  |
| Transmit Delay (sec):      | 1              |                | $\bigcirc$  |  |  |  |

OSPF要求每個鄰居裝置上的Hello計時器和失效計時器匹配。這些在OSPF介面配置檔案中配置。

確保OSPF介面網路型別與外部裝置匹配。當外部裝置使用點對點型別時,ACI端也需要顯式配置點 對點。這些也在OSPF介面配置檔案中配置。

### OSPF CLI驗證

以下步驟中的CLI輸出是從拓撲中的BL3的「概述」部分收集的。

#### 1.檢查OSPF鄰居狀態

如果以下CLI中的「State」為「FULL」,則會正確建立OSPF鄰居。否則,請繼續執行下一步以檢 查引數。

| 2-leaf3# show ip ospf neighbors vrf Prod:VRF2    |                |                     |           |                     |  |  |  |
|--------------------------------------------------|----------------|---------------------|-----------|---------------------|--|--|--|
| <pre>DSPF Process ID default VRF Prod:VRF2</pre> |                |                     |           |                     |  |  |  |
| Total number of                                  | neighbors: 2   |                     |           |                     |  |  |  |
| Neighbor ID                                      | Pri State      | Up Time Address     | Interface |                     |  |  |  |
| 10.0.0.4                                         | 1 FULL/DR      | 00:47:30 10.10.34.4 | Vlan28    | < neighbor with BL4 |  |  |  |
| 10.0.0.134                                       | 1 FULL/DROTHER | 00:00:21 10.10.34.1 | Vlan28    | < neighbor with R34 |  |  |  |

在ACI中,當對SVI使用相同的VLAN ID時,BL將在外部路由器之上彼此形成OSPF鄰居。這是因為 ACI具有稱為L3Out BD(或外部BD)的內部泛洪域,用於L3Out SVI中的每個VLAN ID。請注意 ,VLAN ID 28是一個稱為PI-VLAN(平台獨立VLAN)的內部VLAN,而不是線路上使用的實際 VLAN(接入封裝VLAN)。使用以下命令驗證存取封裝VLAN('vlan-2502')。

| f2-leaf3# | show | vlan | iđ | 28 | extended |
|-----------|------|------|----|----|----------|
|-----------|------|------|----|----|----------|

| VLAN | Name                           | Encap           | Ports        |
|------|--------------------------------|-----------------|--------------|
|      |                                |                 |              |
| 28   | Prod:VRF2:l3out-OSPF:vlan-2502 | vxlan-14942176, | Eth1/13, Po1 |
|      |                                | vlan-2502       |              |

#### 通過訪問封裝VLAN ID也可以獲得相同的輸出。

| f2-lea | af3# show vlan encap-id 2502 exten | nded            |              |
|--------|------------------------------------|-----------------|--------------|
| VLAN   | Name                               | Encap           | Ports        |
|        |                                    |                 |              |
| 28     | Prod:VRF2:l3out-OSPF:vlan-2502     | vxlan-14942176, | Ethl/13, Pol |
|        |                                    | vlan-2502       |              |

#### 2.檢查OSPF區域

確保OSPF區域ID和型別與鄰居相同。如果OSPF介面配置檔案丟失,該介面將不會加入OSPF,並 且不會顯示在OSPF CLI輸出中。

f2-leaf3# show ip ospf interface brief vrf Prod:VRF2 OSPF Process ID default VRF Prod:VRF2 Total number of interface: 1 Interface State Neighbors Status ID Cost Area 94 Vlan28 0.0.0.1 4 2 BDR up f2-leaf3# show ip ospf vrf Prod:VRF2 Routing Process default with ID 10.0.0.3 VRF Prod:VRF2 . . . Area (0.0.0.1) Area has existed for 00:59:14 Interfaces in this area: 1 Active interfaces: 1 Passive interfaces: 0 Loopback interfaces: 0 This area is a NSSA area Perform type-7/type-5 LSA translation SPF calculation has run 10 times Last SPF ran for 0.001175s Area ranges are Area-filter in 'exp-ctx-proto-3112960' Area-filter out 'permit-all' Number of LSAs: 4, checksum sum 0x0

#### 3.檢查OSPF介面詳細資訊

確保介面級別引數滿足OSPF鄰居建立要求,例如IP子網、網路型別、Hello/Dead計時器。請注意 VLAN ID以指定SVI為PI-VLAN(vlan28)

```
f2-leaf3# show ip ospf interface vrf Prod:VRF2
Vlan28 is up, line protocol is up
  IP address 10.10.34.3/29, Process ID default VRF Prod:VRF2, area 0.0.0.1
  Enabled by interface configuration
  State BDR, Network type BROADCAST, cost 4
  Index 94, Transmit delay 1 sec, Router Priority 1
  Designated Router ID: 10.0.0.4, address: 10.10.34.4
  Backup Designated Router ID: 10.0.0.3, address: 10.10.34.3
  2 Neighbors, flooding to 2, adjacent with 2
  Timer intervals: Hello 10, Dead 40, Wait 40, Retransmit 5
```

Hello timer due in 0.000000 No authentication Number of opaque link LSAs: 0, checksum sum 0

#### f2-leaf3# show interface vlan28

Vlan28 is up, line protocol is up, autostate disabled Hardware EtherSVI, address is 0022.bdf8.19ff Internet Address is 10.10.34.3/29 MTU 9000 bytes, BW 10000000 Kbit, DLY 1 usec

#### 4.檢查與鄰居的IP連通性

雖然OSPF Hello資料包是鏈路本地組播資料包,但第一個OSPF LSDB交換所需的OSPF DBD資料 包是單播。因此,對於OSPF鄰居建立,還需要驗證單播可達性。

f2-leaf3# **iping 10.10.34.1 -V Prod:VRF2** PING 10.10.34.1 (10.10.34.1) from 10.10.34.3: 56 data bytes 64 bytes from 10.10.34.1: icmp\_seq=0 ttl=255 time=0.66 ms 64 bytes from 10.10.34.1: icmp\_seq=1 ttl=255 time=0.653 ms

#### 5.在外部路由器上檢查相同的配置

以下是外部路由器(獨立NX-OS)上的配置示例

router ospf 1
vrf f2-ospf
router-id 10.0.0.134
area 0.0.0.1 nssa
interface Vlan2502
no shutdown
mtu 9000
vrf member f2-ospf
ip address 10.10.34.1/29
ip router ospf 1 area 0.0.0.1

#### 請確保在物理介面上驗證MTU。

#### 6.額外步驟 — tcpdump

在ACI枝葉節點上,使用者可以在「kpm\_inb」CPU介面上執行tcpdump,以驗證協定資料包是否到 達枝葉CPU。儘管OSPF有多個過濾器,但IP協定號是最全面的過濾器。

- IP協定號: proto 89(IPv4)或ip6 proto 0x59(IPv6)
- •鄰居的IP地址:主機<ip>
- OSPF連結本地模組IP:主機224.0.0.5或主機224.0.0.6

#### f2-leaf3# tcpdump -ni kpm\_inb proto 89

```
tcpdump: verbose output suppressed, use -v or -vv for full protocol decode
listening on kpm_inb, link-type EN10MB (Ethernet), capture size 65535 bytes
22:28:38.231356 IP 10.10.34.4 > 224.0.0.5: OSPFv2, Hello, length 52
22:28:42.673810 IP 10.10.34.3 > 224.0.0.5: OSPFv2, Hello, length 52
22:28:44.767616 IP 10.10.34.1 > 224.0.0.5: OSPFv2, Hello, length 52
22:28:44.769092 IP 10.10.34.3 > 10.10.34.1: OSPFv2, Database Description, length 32
22:28:44.769803 IP 10.10.34.1 > 10.10.34.3: OSPFv2, Database Description, length 32
```

22:28:44.775376 IP 10.10.34.3 > 10.10.34.1: OSPFv2, Database Description, length 112 22:28:44.780959 IP 10.10.34.1 > 10.10.34.3: OSPFv2, LS-Request, length 36 22:28:44.781376 IP 10.10.34.3 > 10.10.34.1: OSPFv2, LS-Update, length 64 22:28:44.790931 IP 10.10.34.1 > 224.0.0.6: OSPFv2, LS-Update, length 64

# **EIGRP**

本部分使用EIGRP AS 10中的「概述」部分拓撲中的BL3、BL4和R34之間的EIGRP鄰居關係示例。

以下是建立EIGRP鄰接關係的常見標準。

- EIGRP AS:為L3Out分配了一個EIGRP AS。這必須與外部裝置匹配。
- EIGRP介面配置檔案。

## EIGRP介面配置檔案

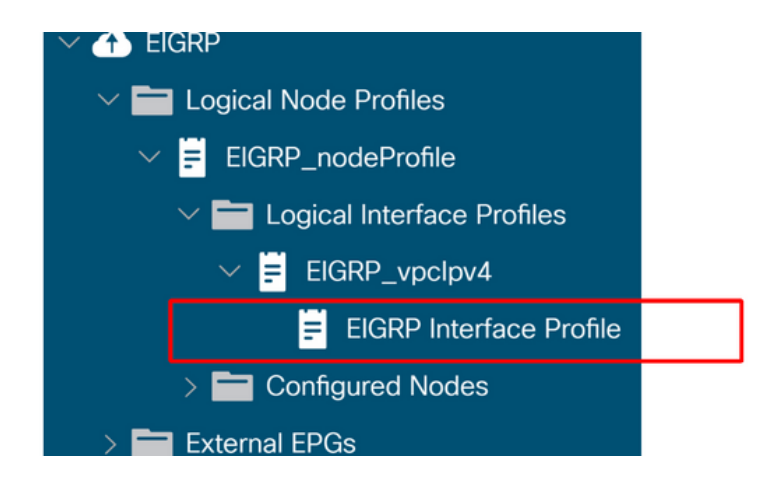

這等效於獨立NX-OS裝置上的「ip router eigrp <as>」配置。否則,枝葉介面將不會加入EIGRP。

• MTU

雖然這不必為簡單建立EIGRP鄰居關係而匹配,但EIGRP拓撲交換資料包可能會大於對等體之間的 介面上允許的最大MTU,而且由於這些資料包不允許分段,因此它們將被丟棄,因此EIGRP鄰居關 係將會翻動。

#### EIGRP CLI驗證

以下步驟中的CLI輸出是從拓撲中的BL3的「概述」部分收集的。

#### 1.檢查EIGRP鄰居狀態

| f2-<br>EIG | 2-leaf3# <b>show ip eigrp neighbors vrf Prod:VRF3</b><br>IGRP neighbors for process 10 VRF Prod:VRF3 |           |       |          |      |     |    |     |   |          |
|------------|----------------------------------------------------------------------------------------------------|-----------|-------|----------|------|-----|----|-----|---|----------|
| Н          | Address                                                                                              | Interface | Hold  | Uptime   | SRTT | RTO | Q  | Seq |   |          |
|            |                                                                                                    |           | (sec) |          | (ms) | С   | nt | Num |   |          |
| 0          | 10.10.34.4                                                                                           | vlan29    | 14    | 00:12:58 | 1    | 50  | 0  | б   | < | neighbor |
| wit        | h BL4                                                                                                |           |       |          |      |     |    |     |   |          |
| 1          | 10.10.34.1                                                                                           | vlan29    | 13    | 00:08:44 | 2    | 50  | 0  | 4   | < | neighbor |
| wit        | h R34                                                                                                |           |       |          |      |     |    |     |   |          |

在ACI中,當外部路由器使用SVI的相同VLAN ID時,BL將在外部路由器之上彼此形成EIGRP鄰居關

係。這是因為ACI具有稱為L3Out BD(或外部BD)的內部泛洪域,用於L3Out SVI中的每個VLAN ID。

請注意,VLAN ID 29是稱為PI-VLAN(平台獨立VLAN)的內部VLAN,而不是有線上使用的實際 VLAN(接入封裝VLAN)。使用以下命令驗證存取封裝VLAN(vlan-2503)。

| f | 2-lea | af3# <b>show vlan id 29 extended</b> |                 |              |
|---|-------|--------------------------------------|-----------------|--------------|
|   | VLAN  | Name                                 | Encap           | Ports        |
|   | 29    | Prod:VRF3:l3out-EIGRP:vlan-2503      | vxlan-15237052, | Eth1/13, Po1 |
|   |       |                                      | vlan-2503       |              |

#### 通過訪問封裝VLAN ID也可以獲得相同的輸出。

#### 2.檢查EIGRP介面詳細資訊

確保EIGRP在預期介面上運行。如果不是,請檢查Logical Interface Profile和EIGRP Interface Profile。

#### f2-leaf3# show ip eigrp interfaces vrf Prod:VRF3

EIGRP interfaces for process 10 VRF Prod:VRF3 Xmit Queue Mean Pacing Time Multicast Pending Interface Peers Un/Reliable SRTT Un/Reliable Flow Timer Routes vlan29 2 0/0 1 0/0 50 0 Hello interval is 5 sec Holdtime interval is 15 sec Next xmit serial: 0 Un/reliable mcasts: 0/2 Un/reliable ucasts: 5/10 Mcast exceptions: 0 CR packets: 0 ACKs suppressed: 2 Retransmissions sent: 2 Out-of-sequence rcvd: 0 Classic/wide metric peers: 2/0

f2-leaf3# show int vlan 29
Vlan29 is up, line protocol is up, autostate disabled
Hardware EtherSVI, address is 0022.bdf8.19ff
Internet Address is 10.10.34.3/29
MTU 9000 bytes, BW 10000000 Kbit, DLY 1 usec

#### 3.在外部路由器上檢查相同的配置

以下為外部路由器(獨立NX-OS)上的配置示例。

router eigrp 10 vrf f2-eigrp

interface Vlan2503 no shutdown vrf member f2-eigrp ip address 10.10.34.1/29 ip router eigrp 10

#### 4.額外步驟 — tcpdump

在ACI枝葉節點上,使用者可以對「kpm\_inb」CPU介面執行tcpdump,以確認協定資料包是否到達 枝葉的CPU。使用IP協定號88(EIGRP)作為過濾器。

#### f2-leaf3# tcpdump -ni kpm\_inb proto 88

tcpdump: verbose output suppressed, use -v or -vv for full protocol decode listening on kpm\_inb, link-type EN10MB (Ethernet), capture size 65535 bytes 23:29:43.725676 IP 10.10.34.3 > 224.0.0.10: EIGRP Hello, length: 40 23:29:43.726271 IP 10.10.34.4 > 224.0.0.10: EIGRP Hello, length: 40 23:29:43.728178 IP 10.10.34.1 > 224.0.0.10: EIGRP Hello, length: 40 23:29:45.729114 IP 10.10.34.1 > 10.10.34.3: EIGRP Update, length: 20 23:29:48.316895 IP 10.10.34.3 > 224.0.0.10: EIGRP Hello, length: 40

# 路由通告

本節重點介紹ACI中路由通告的驗證和故障排除。具體來說,它檢視的示例包括:

- 網橋域子網通告。
- •運輸路線通告。
- 匯入和匯出路由控制。

本節將討論路由洩漏,因為路由洩漏與後面各節中的共用L3Outs有關。

### 網橋域路由通告工作流

在檢視常規故障排除之前,使用者應熟悉橋域通告的運作原理。

當BD和L3Out位於同一個VRF中時,BD通告涉及:

- 在L3Out和內部EPG之間具有合約關係。
- 將L3Out關聯到橋接域。
- 選擇BD子網上的「外部通告」。

此外,還可以使用匯出路由配置檔案控制橋接域通告,從而防止需要關聯L3Out。但是,仍應選擇 「外部廣告」。這是一個不太常見的用例,因此將不在此討論。

L3Out和EPG之間需要合約關係,才能使BD普及靜態路由推送到BL。實際的路由通告是通過將靜態 路由重分發到外部協定來處理的。最後,重分發路由對映將僅安裝在與BD關聯的L3Outs中。這樣 ,路由不會通告出所有L3Outs。

在這種情況下,BD子網為192.168.1.0/24,應該通過OSPF L3Out通告該子網。

### 在應用L3Out和內部EPG之間的合約之前

leaf103# show ip route 192.168.1.0/24 vrf Prod:Vrf1 IP Route Table for VRF "Prod:Vrf1"

'\*\*' denotes best mcast next-hop
'[x/y]' denotes [preference/metric]
'%' in via output denotes VRF
Route not found

請注意,BD路由尚未出現在BL上。

#### 在應用L3Out和內部EPG之間的合約之後

此時尚未進行其他配置。L3Out尚未與BD關聯,並且未設定「外部廣告」標誌。

leaf103# show ip route 10.0.1.0/24 vrf Prod:Vrf1 IP Route Table for VRF "Prod:Vrf1" '\*' denotes best ucast next-hop '\*\*' denotes best mcast next-hop '[x/y]' denotes [preference/metric] '%' in via output denotes VRF 192.168.1.0/24, ubest/mbest: 1/0, attached, direct, pervasive \*via 10.0.120.34%overlay-1, [1/0], 00:00:08, static, tag 4294967294 recursive next hop: 10.0.120.34/32%overlay-1

請注意,BD子網路由(由沈浸式標誌指示)現在部署在BL上。但請注意,該路由已標籤。此標籤 值是分配給BD路由的隱式值,之後才配置為「外部通告」。 所有外部協定都拒絕重新分發此標籤 。

### 在BD子網中選擇「外部通告」後

L3Out尚未與BD關聯。但是請注意,標籤已清除。

leaf103# show ip route 192.168.1.0/24 vrf Prod:Vrf1 IP Route Table for VRF "Prod:Vrf1" '\*' denotes best ucast next-hop '[x/y]' denotes [preference/metric] '%' in via output denotes VRF 192.168.1.0/24, ubest/mbest: 1/0, attached, direct, pervasive \*via 10.0.120.34%overlay-1, [1/0], 00:00:06, static recursive next hop: 10.0.120.34/32%overlay-1 此時,路由仍然沒有對外通告,因為沒有與此字首匹配的路由對映和字首清單來重分發到外部協定

。可以使用以下命令驗證這一點:

leaf103# show ip ospf vrf Prod:Vrf1 Routing Process default with ID 10.0.0.3 VRF Prod:Vrf1 Stateful High Availability enabled Supports only single TOS(TOS0) routes Supports opaque LSA Table-map using route-map exp-ctx-2392068-deny-external-tag Redistributing External Routes from static route-map exp-ctx-st-2392068 direct route-map exp-ctx-st-2392068 bgp route-map exp-ctx-proto-2392068 eigrp route-map exp-ctx-proto-2392068 coop route-map exp-ctx-st-2392068 路由對映中存在的任何字首清單上運行「show ip prefix-list <name>」來檢查靜態重分發路由對映 。在下一步中執行此操作。

#### 將L3Out關聯到BD之後

如前所述,此步驟導致字首清單與靜態到外部協定重分發路由對映中安裝的BD子網匹配。

```
leaf103# show route-map exp-ctx-st-2392068
route-map exp-ctx-st-2392068, deny, sequence 1
Match clauses:
    tag: 4294967294
Set clauses:
...
route-map exp-ctx-st-2392068, permit, sequence 15803
Match clauses:
    ip address prefix-lists: IPv4-st16390-2392068-exc-int-inferred-export-dst
    ipv6 address prefix-lists: IPv6-deny-all
Set clauses:
    tag 0
驗證首碼清單:
```

```
leaf103# show ip prefix-list IPv4-st16390-2392068-exc-int-inferred-export-dst
ip prefix-list IPv4-st16390-2392068-exc-int-inferred-export-dst: 1 entries
seq 1 permit 192.168.1.1/24
正在匹配BD子網以重新分發到OSPF。
```

此時,從L3Out通告BD子網的配置和驗證工作流程已完成。在此之後,核查將是特定協定的。例如 :

- 對於EIGRP,驗證該路由是否正在拓撲表中安裝為「show ip eigrp topology vrf <name>」
- •對於OSPF,驗證該路由是否作為外部LSA安裝在資料庫表中,並顯示「show ip ospf database vrf <name>」
- 若是BGP,請使用「show bgp ipv4 unicast vrf <name>」驗證路由是否在BGP RIB中

#### BGP路由通告

對於BGP,隱式允許所有靜態路由進行重分發。與BD子網匹配的路由對映應用於BGP鄰居級別。

leaf103# show bgp ipv4 unicast neighbor 10.0.0.134 vrf Prod:Vrf1 | grep Outbound
Outbound route-map configured is exp-l3out-BGP-peer-2392068, handle obtained

在上方範例中,10.0.0.134是在L3Out中設定的BGP鄰居。

#### EIGRP路由通告

與OSPF一樣,路由對映用於控制靜態到EIGRP的重分發。這樣,只應重新分發與L3Out關聯並設定 為「外部通告」的子網。可以使用以下命令驗證這一點: IP-EIGRP AS 100 ID 10.0.0.3 VRF Prod:Vrf1 Process-tag: default Instance Number: 1 Status: running Authentication mode: none Authentication key-chain: none Metric weights: K1=1 K2=0 K3=1 K4=0 K5=0 metric version: 32bit IP proto: 88 Multicast group: 224.0.0.10 Int distance: 90 Ext distance: 170 Max paths: 8 Active Interval: 3 minute(s) Number of EIGRP interfaces: 1 (0 loopbacks) Number of EIGRP passive interfaces: 0 Number of EIGRP peers: 2 Redistributing: static route-map exp-ctx-st-2392068 ospf-default route-map exp-ctx-proto-2392068 direct route-map exp-ctx-st-2392068 coop route-map exp-ctx-st-2392068 bgp-65001 route-map exp-ctx-proto-2392068

#### 最終工作BD配置如下所示。

# 網橋域L3配置

| cisco APIC                    |              |                          |                      |                |                | admin         | 0            |          | •        | )   |
|-------------------------------|--------------|--------------------------|----------------------|----------------|----------------|---------------|--------------|----------|----------|-----|
| System Tenants                | Fabric       | Virtual Networking       | L4-L7 Services       | Admin          | Operations     | Apps          | Integratio   | ns       |          |     |
| ALL TENANTS   Add Te          | nant   Tenai | nt Search: name or descr | l common             | I RD-L2        | Prod   SJ_[    | DC   DC       |              |          |          |     |
| Prod                          | ©(=)()       | Bridge Domain -          | BD1                  |                |                |               |              |          | 6        | 0   |
| > C► Quick Start ✓ III Prod   |              |                          | Summary              | Policy         | Operational    | Stats         | Health       | Faults   | Histo    | ory |
| > Application Profiles        |              |                          |                      | Gen            | eral L3 Cor    | nfigurations  | Advanc       | ed/Troub | leshooti | ng  |
| V Networking                  |              | 100 🛞 👽 (                | 0                    |                |                |               |              |          | Ó        | +   |
| <ul> <li>✓ (1) BD1</li> </ul> |              | Properties               | Subsets              |                |                |               |              |          |          |     |
| > 🚞 DHCP Rela                 | ay Labels    |                          | Subnets.             | Gateway Addre  | ss Scope       |               | - Primary IP | Virtual  | Subne    | - ^ |
| Subnets                       |              |                          | -                    | outendy / dure | 000000         | _             | Address      | IP       | Contro   | 1   |
| <u></u> 192.16                | 8.1.1/24     |                          | L                    | 192.168.1.1/2  | 4 Advertised E | externally    | False        | False    |          |     |
| > ND Proxy S                  | Subnets      |                          |                      |                |                |               |              |          |          |     |
| > TVRFs                       |              | 50.1                     | Java Datastian Mader | CARD have      |                |               |              |          |          |     |
| > 🚞 External Bridged          | Networks     | EPT                      | Associated L3 Outs:  | GARP based     | detection      |               |              |          |          |     |
| El L3Outs                     |              |                          |                      | L3 Out         |                |               |              |          |          |     |
| > 🚞 Dot1Q Tunnels             |              |                          |                      | OSPF           |                |               |              |          |          |     |
| > Contracts                   |              |                          |                      |                | No h           | eme have heer | found        |          |          | ÷   |
| > Policies                    |              |                          |                      |                |                |               |              |          |          |     |
| > Estrices                    |              |                          |                      |                |                | Show Usag     | Res          |          |          |     |

#### 網橋域路由通告故障排除場景

在這種情況下,典型的症狀通常是配置的BD子網不會從L3Out中通告。按照上一個工作流程瞭解哪 個元件已損壞。 在配置級別過低之前先驗證以下內容:

- EPG和L3Out之間是否存在合約?
- •L3Out是否與BD關聯?
- BD子網是否設定為向外部通告?
- 外部協定鄰接是否已開啟?

#### 可能的原因:BD未部署

此案例適用於多種不同情況,例如:

• 內部EPG使用VMM與按需選項整合,並且尚未將VM終端連線到EPG的埠組。

•已建立內部EPG,但尚未配置靜態路徑繫結,或配置靜態路徑的介面已關閉。

在這兩種情況下,都不會部署BD,因此,不會將BD靜態路由推送到BL。此處的解決方案是在連結 到此BD的EPG中部署一些活動資源,以便部署子網。

#### 可能的原因:OSPF L3Out配置為「Stub」或「NSSA」,且無重分發

將OSPF用作L3Out協定時,仍然必須遵循基本OSPF規則。末節區域不允許重分佈的LSA,但可以 通告預設路由。NSSA區域允許重分發路徑,但是必須在L3Out上選擇「將重分發的LSA傳送到 NSSA區域」。或者NSSA也可以通過禁用「Originate Summary LSA」來通告預設路由,這也是禁 用「Send Redistributed LSA's into NSSA Area」的典型情況。

#### 可能的原因:在L3Out下配置「Deny」操作的「Default-Export」路由配置檔案

在L3Out下配置路由配置檔案時,如果使用的名稱是「default-export」或「default-import」,則路 由配置檔案會隱式應用於L3Out。此外,如果將default-export route-profile設定為deny操作並配置 為「Match Prefix and Routing Policy」,則應該從此L3Out中通告BD子網並隱式拒絕:

## 預設匯出拒絕路由配置檔案

| cisc            | o Al              | PIC       |               |                          |                           |                   |              | admin          | ٩       | 0          |   | ¢    |      |
|-----------------|-------------------|-----------|---------------|--------------------------|---------------------------|-------------------|--------------|----------------|---------|------------|---|------|------|
| Syste           | em Ten            | ants      | Fabric        | Virtual Networking       | L4-L7 Services            | Admin             | Operations   | Apps           | Integra | tions      |   |      |      |
| ALL TE          | NANTS I           | Add Te    | nant I Tenai  | nt Search: name or descr | l comme                   | on I RD-L2        | Prod   SJ_D  | I DC           |         |            |   |      |      |
| Prod            |                   |           | 07)           | Route Control Pro        | file - default-ex         | port              |              |                |         |            |   | c    | 0    |
| > 🔿 Q<br>~ 🏢 Pr | uick Start<br>rod |           |               |                          |                           |                   |              |                | Policy  | Fault      | S | Hist | tory |
| > 🖿             | Application       | Profiles  |               | 0000                     |                           |                   |              |                |         |            | Ó | +    | **-  |
| ~ 🗖             | Networking        | omains    |               | Properties               | Name: default-export      |                   |              |                |         |            |   |      | ^    |
| >               | VRFs              |           |               |                          | Type: Match Prefi         | x AND Routing Pol | icy Match Ro | uting Policy O | nly     |            |   |      |      |
| 2               | 🚞 External        | Bridged   | Networks      | Descri                   | iption: optional          |                   |              |                | 1       |            |   |      |      |
| Ľ               | L3Outs            |           |               |                          |                           |                   |              |                |         |            |   |      |      |
|                 | ⇒                 |           |               | Cor                      | itexts:                   |                   |              |                |         |            | Ĩ | t i  | +    |
|                 |                   | Vaical No | do Profilos   |                          | <ul> <li>Order</li> </ul> | Name              | Acti         | on             | D       | escription |   |      |      |
|                 |                   | ternal EF | PGs           |                          | 0                         | deny1             | Den          | iy.            |         |            |   |      |      |
|                 | ~ 🖿 Ro            | oute map  | for import an |                          |                           |                   |              |                |         |            |   |      |      |
|                 | Ē                 | default   | -export       |                          |                           |                   |              |                |         |            |   |      |      |
| >               | Dot1Q T           | unnels    |               |                          |                           |                   |              |                |         |            |   |      |      |
| > 🖿             | Contracts         |           |               |                          |                           |                   |              |                |         |            |   |      | ~    |
| > 🖿             | Policies          |           |               |                          |                           |                   |              |                |         |            |   |      |      |
|                 | Services          |           |               |                          |                           |                   |              | Show Usage     |         |            |   |      |      |

如果選擇了「僅匹配路由策略」選項,則default-export route-profile中的字首匹配不會隱式包括 BD子網。

# 外部路由匯入工作流

本節討論ACI如何通過L3Out獲知外部路由並將其分配給內部枝葉節點。在後面的章節中,還包括傳 輸和路由洩漏使用案例

與上一節一樣,使用者應瞭解更高級別的情況。

預設情況下,通過外部協定獲知的所有路由都重新分發到內部交換矩陣BGP進程中。無論在外部 EPG下配置了哪些子網以及選擇了哪些標誌,此情況均成立。有兩個例子說明這不是真的。

 如果頂級L3Out策略的「路由控制實施」選項設定為「匯入」。在這種情況下,路由匯入模型 將從阻止清單模型(僅指定不應允許的內容)轉到允許清單模型(除非另有配置,否則所有內 容都隱式拒絕)。

• 如果外部協定是EIGRP或OSPF,並且使用的Interleak Route-Profile與外部路由不匹配。 要將外部路由分發到內部枝葉,必須發生以下情況:

- 該路由必須在BL上從外部路由器獲知。要成為重新分發到交換矩陣MP-BGP進程的候選者,必 須將路由安裝在路由表中,而不是僅安裝在協定RIB中。
- 必須允許將路由重新分發或通告到內部BGP進程中。除非使用匯入路由控制實施或Interleak路 由配置檔案,否則應始終發生這種情況。
- 必須配置BGP路由反射器策略並將其應用於應用於Pod配置檔案的Pod策略組。如果未應用該設定,則不會在交換機上初始化BGP進程。

如果內部EPG/BD與L3Out位於同一VRF中,則內部EPG/BD使用外部路由只需上述三個步驟。

#### 路由安裝在BL路由表中

#### 在這種情況下,應該在BL 103和104上獲知的外部路由是172.16.20.1/32。

leaf103# show ip route 172.16.20.1 vrf Prod:Vrf1
IP Route Table for VRF "Prod:Vrf1"
'\*' denotes best ucast next-hop
'\*\*' denotes best mcast next-hop
'[x/y]' denotes [preference/metric]
'%' in via output denotes VRF

172.16.20.1/32, ubest/mbest: 1/0 \*via 10.10.34.3, vlan347, [110/20], 00:06:29, ospf-default, type-2

很明顯,它通過OSPF獲知後會安裝到路由表中。如果在此處未看到該協定,請檢查單個協定並確 保鄰接關係已啟動。將路由重新分發到BGP在檢查未使用「Import」實施或Interleak路由配置檔案 後,可以通過檢視用於BGP重分發的外部協定的路由對映來驗證重分發路由對映。請參閱以下命令 :

leaf103# show bgp process vrf Prod:Vrf1

Information regarding configured VRFs:

| BGP Information for VRF Prod: | Vrfl                          |
|-------------------------------|-------------------------------|
| VRF Type                      | : System                      |
| VRF Id                        | : 85                          |
| VRF state                     | : UP                          |
| VRF configured                | : yes                         |
| VRF refcount                  | : 1                           |
| VRF VNID                      | : 2392068                     |
| Router-ID                     | : 10.0.0.3                    |
| Configured Router-ID          | : 10.0.0.3                    |
| Confed-ID                     | : 0                           |
| Cluster-ID                    | : 0.0.0.0                     |
| MSITE Cluster-ID              | : 0.0.0.0                     |
| No. of configured peers       | : 1                           |
| No. of pending config peers   | : 0                           |
| No. of established peers      | : 1                           |
| VRF RD                        | : 101:2392068                 |
| VRF EVPN RD                   | : 101:2392068                 |
|                               |                               |
| Redistribution                |                               |
| direct, route-map per         | mit-all                       |
| static, route-map imp         | -ctx-bgp-st-interleak-2392068 |
| ospf, route-map permi         | t-all                         |
| coop, route-map exp-c         | tx-st-2392068                 |
| eigrp, route-map perm         | it-all                        |

這裡很明顯,「permit-all」路由對映用於OSPF到BGP的重分發。這是預設設定。從這裡可以檢驗 BL並檢查源自BGP的本地路由:

a-leaf101# **show bgp ipv4 unicast 172.16.20.1/32 vrf Prod:Vrf1** BGP routing table information for VRF Prod:Vrf1, address family IPv4 Unicast BGP routing table entry for 172.16.20.1/32, version 25 dest ptr 0xa6f25ad0 Paths: (2 available, best #2) Flags: (0x80c0002 00000000) on xmit-list, is not in urib, exported vpn: version 16316, (0x100002) on xmit-list Multipath: eBGP iBGP

Advertised path-id 1, VPN AF advertised path-id 1 Path type: redist 0x408 0x1 ref 0 adv path ref 2, path is valid, is best path AS-Path: NONE, path locally originated 0.0.0.0 (metric 0) from 0.0.0.0 (10.0.0.3) Origin incomplete, MED 20, localpref 100, weight 32768 Extcommunity: RT:65001:2392068 VNID:2392068 COST:pre-bestpath:162:110

VRF advertise information: Path-id 1 not advertised to any peer

在上面的輸出中,0.0.0.0/0表示它源自本地。通告的對等體清單是交換矩陣中充當路由反射器 的主幹節點。

#### 驗證內部枝葉上的路由

BL應通過VPNv4 BGP地址系列將其通告給主幹節點。主幹節點應將其通告給任何已部署VRF的枝 葉節點(非路由洩漏示例中為true)。 在這些枝葉節點中的任何一個上,運行「show bgp vpnv4 unicast <route> vrf overlay-1」以驗證它是否在VPNv4中

使用以下命令驗證內部枝葉上的路由。

leaf101# show ip route 172.16.20.1 vrf Prod:Vrf1 IP Route Table for VRF "Prod:Vrf1" '\*' denotes best ucast next-hop '\*\*' denotes best mcast next-hop '[x/y]' denotes [preference/metric] '%' in via output denotes VRF 172.16.20.1/32, ubest/mbest: 2/0 \*via 10.0.72.64%overlay-1, [200/20], 00:21:24, bgp-65001, internal, tag 65001 recursive next hop: 10.0.72.64/32%overlay-1 \*via 10.0.72.67%overlay-1, [200/20], 00:21:24, bgp-65001, internal, tag 65001

recursive next hop: 10.0.72.67/32%overlay-1

#### 在上述輸出中,路由是通過BGP得知的,下一跳應是這些BL的物理TEP(PTEP)。

| leaf101# a<br>ID<br>LastUpdMsg | <b>cidiag fnvread</b><br>Pod ID<br>Id | Name      | Serial Number | IP Address    | Role | State |
|--------------------------------|---------------------------------------|-----------|---------------|---------------|------|-------|
| 103                            | 1                                     | a-leaf101 | FDO20160TPS   | 10.0.72.67/32 | leaf |       |
| 104                            | 1                                     | a-leaf103 | FD020160TQ0   | 10.0.72.64/32 | leaf |       |

#### 外部路由故障排除場景

在這種情況下,內部枝葉(101)沒有收到外部路由。

與往常一樣,首先檢查基本知識。請確保:

• BL上的路由協定鄰接關係已啟動。

• BGP路由反射器策略應用於Pod策略組和Pod配置檔案。 如果上述標準正確,下面是一些可能導致問題的更高級示例。

#### 可能的原因:未在內部枝葉上部署VRF

在這種情況下,問題將是,在預期外部路由的內部枝葉上沒有部署資源的EPG。這可能是由於靜態 路徑繫結僅在關閉介面上配置或僅存在請求模式VMM整合EPG且未檢測到動態附件。

由於L3Out VRF未部署在內部枝葉上(在內部枝葉上使用「show vrf」進行驗證),因此內部枝葉 不會從VPNv4匯入BGP路由。

要解決此問題,使用者應在內部枝葉上的L3Out VRF中部署資源。

#### 可能的原因:正在使用匯入路由實施

如前所述,當啟用匯入路由控制實施時,L3Out只接受明確允許的外部路由。通常,該功能以表對 映的形式實現。表對映位於協定RIB和實際路由表之間,因此它只影響路由表中的內容。

在下面的輸出中, Import Route-Control已啟用,但沒有任何明確允許的路由。請注意,LSA位於 OSPF資料庫中,但不位於BL上的路由表中:

Type-5 AS External Link States

| Link ID     | ADV Router | Age | Seq#      | Checksum | Tag |
|-------------|------------|-----|-----------|----------|-----|
| 172.16.20.1 | 10.0.0.134 | 455 | 0x8000003 | 0xb9a0   | 0   |

leaf103# show ip route 172.16.20.1 vrf Prod:Vrf1
IP Route Table for VRF "Prod:Vrf1"
'\*' denotes best ucast next-hop
'\*\*' denotes best mcast next-hop
'[x/y]' denotes [preference/metric]
'%' in via output denotes VRF

Route not found

以下是現在安裝的導致此行為的表對映:

#### leaf103# show ip ospf vrf Prod:Vrf1

Routing Process default with ID 10.0.0.3 VRF Prod:Vrf1

Stateful High Availability enabled Supports only single TOS(TOS0) routes Supports opaque LSA Table-map using route-map exp-ctx-2392068-deny-external-tag Redistributing External Routes from..

```
leaf103# show route-map exp-ctx-2392068-deny-external-tag
route-map exp-ctx-2392068-deny-external-tag, deny, sequence 1
Match clauses:
    tag: 4294967295
Set clauses:
route-map exp-ctx-2392068-deny-external-tag, deny, sequence 19999
Match clauses:
    ospf-area: 0.0.0.100
Set clauses:
```

區域100(在此L3Out上配置的區域)中的任何學習內容都將被此表對映隱式拒絕,以便它不會安裝 到路由表中。

要解決此問題,使用者應使用「Import Route Control Subnet」標誌在外部EPG上定義子網,或建 立與要安裝的字首匹配的匯入路由配置檔案。

- •請注意,EIGRP不支援匯入實施。
- 另請注意,對於BGP,匯入實施將作為應用於BGP鄰居的入站路由對映實施。檢查「BGP路由 通告」子部分,獲取有關如何檢查此通告的詳細資訊。

#### 可能的原因:正在使用Interleak配置檔案

Interleak Route-Profiles用於EIGRP和OSPF L3Outs,用於控制從IGP重分發到BGP的內容,並允 許應用設定BGP屬性等策略。

如果沒有interleak Route-Profile,所有路由都會隱式匯入到BGP。

#### 沒有互漏路由配置檔案:

. . .

leaf103# show bgp process vrf Prod:Vrf1

Information regarding configured VRFs:

| BGP  | Information for VRF Prod:Vr | f1 | L           |
|------|-----------------------------|----|-------------|
| VRF  | Туре                        | :  | System      |
| VRF  | Id                          | :  | 85          |
| VRF  | state                       | :  | UP          |
| VRF  | configured                  | :  | yes         |
| VRF  | refcount                    | :  | 1           |
| VRF  | VNID                        | :  | 2392068     |
| Rout | er-ID                       | :  | 10.0.0.3    |
| Conf | igured Router-ID            | :  | 10.0.0.3    |
| Conf | Eed-ID                      | :  | 0           |
| Clus | ster-ID                     | :  | 0.0.0.0     |
| MSII | TE Cluster-ID               | :  | 0.0.0.0     |
| No.  | of configured peers         | :  | 1           |
| No.  | of pending config peers     | :  | 0           |
| No.  | of established peers        | :  | 1           |
| VRF  | RD                          | :  | 101:2392068 |
| VRF  | EVPN RD                     | :  | 101:2392068 |
|      |                             |    |             |

| 1 1 | 7 | 11 | 0 | 0 |
|-----|---|----|---|---|
|-----|---|----|---|---|

```
Redistribution
  direct, route-map permit-all
  static, route-map imp-ctx-bgp-st-interleak-2392068
  ospf, route-map permit-all
  coop, route-map exp-ctx-st-2392068
  eigrp, route-map permit-all
```

#### 使用interleak路由配置檔案:

a-leaf103# show bgp process vrf Prod:Vrf1

Information regarding configured VRFs:

| BGP  | Information for VRF Prod:Vr | f | L           |
|------|-----------------------------|---|-------------|
| VRF  | Туре                        | : | System      |
| VRF  | Id                          | : | 85          |
| VRF  | state                       | : | UP          |
| VRF  | configured                  | : | yes         |
| VRF  | refcount                    | : | 1           |
| VRF  | VNID                        | : | 2392068     |
| Rout | er-ID                       | : | 10.0.0.3    |
| Conf | igured Router-ID            | : | 10.0.0.3    |
| Conf | ed-ID                       | : | 0           |
| Clus | ster-ID                     | : | 0.0.0.0     |
| MSIT | TE Cluster-ID               | : | 0.0.0.0     |
| No.  | of configured peers         | : | 1           |
| No.  | of pending config peers     | : | 0           |
| No.  | of established peers        | : | 1           |
| VRF  | RD                          | : | 101:2392068 |
| VRF  | EVPN RD                     | : | 101:2392068 |

. . .

Redistribution direct, route-map permit-all static, route-map imp-ctx-bgp-st-interleak-2392068 ospf, route-map imp-ctx-proto-interleak-2392068 coop, route-map exp-ctx-st-2392068 eigrp, route-map permit-all

上面突出顯示的路由對映將僅允許已配置的Interleak配置檔案中明確匹配的內容。如果外部路由不 匹配,將不會將其重新分發到BGP。

# 運輸路線廣告工作流

本節將討論如何從一個L3Out路由通告出另一個L3Out。這也包括需要通告L3Out上直接配置的靜態 路由的情況。它不會涉及每個具體的協定考慮事項,而是會涉及如何在ACI中實施該事項。此時不 會進入VRF間傳輸路由。

此方案將使用以下拓撲:

## 傳輸路由拓撲

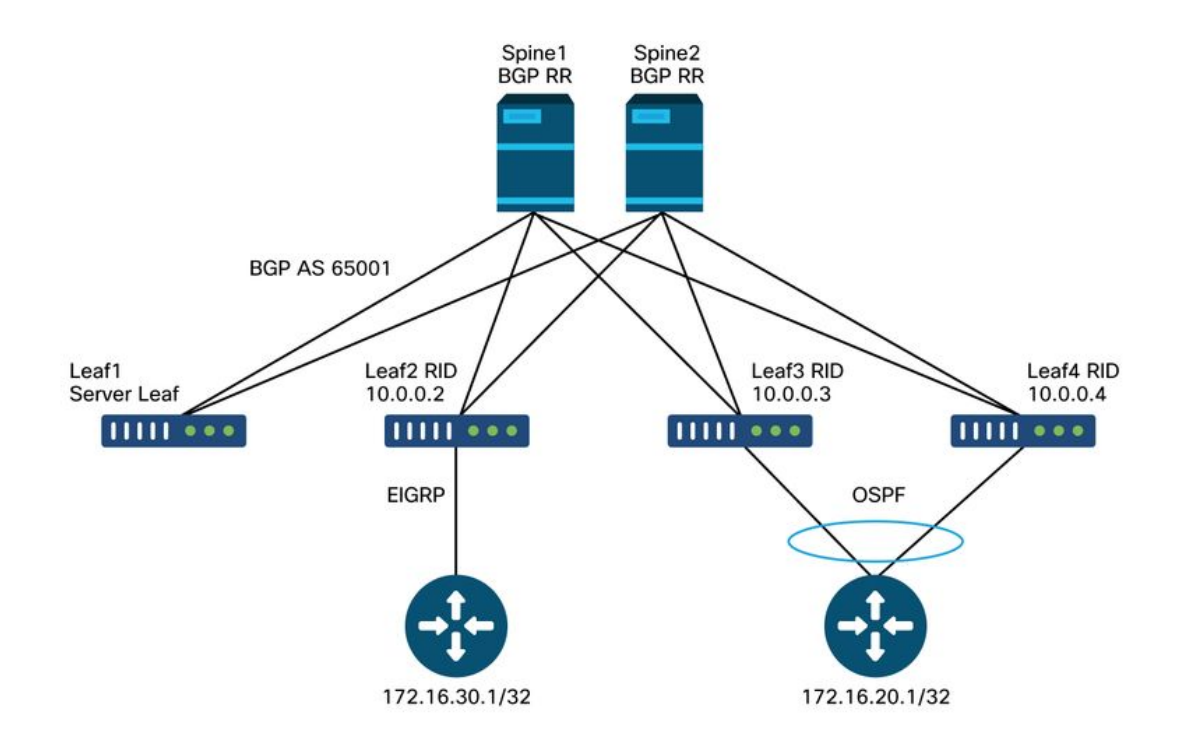

如何從OSPF獲知172.16.20.1並將其通告到EIGRP的高級流程,以及整個流程和故障排除方案的驗 證將在下面討論。

要將172.16.20.1路由通告到EIGRP,必須配置以下其中一項:

- •可以在EIGRP L3Out上使用「Export Route-Control Subnet」標籤定義要通告的子網。如概述 部分所述,此標籤主要用於傳輸路由,並定義應從該L3Out通告的子網。
- 配置0.0.0/0並選擇「聚合匯出」和「匯出路由控制子網」。這將建立一個路由對映,以便重 新分發到與0.0.0.0/0及所有更特定字首(這是有效的匹配any)匹配的外部協定。請注意,將 0.0.0.0/0與「Aggregate Export」一起使用時,將不會為重分發匹配靜態路由。這是為了防止無 意中通告不應通告的BD路由。
- •最後,可以建立與要通告的字首匹配的匯出路由配置檔案。使用此方法可以配置「Aggregate」 選項,該選項帶有除0.0.0/0之外的字首。

上述配置將導致傳輸路由被通告,但它仍然需要設定安全策略以允許資料平面流量通過。與任何 EPG到EPG通訊一樣,在允許流量之前必須存在合約。

請注意,不能在同一VRF中配置具有「外部EPG的外部子網」的重複外部子網。配置時,子 網需要比0.0.0.0更加具體。只為接收路由的L3Out配置「外部EPG的外部子網」非常重要。請 勿在本應通告此路由的L3Out上配置此命令。

此外,還必須瞭解所有傳輸路由都使用特定的VRF標籤進行標籤。預設情況下,此標籤為 4294967295。路由標籤策略配置在「租戶>網路>協定>路由標籤:

#### 路由標籤策略

| cisco      | APIC                     |                             |                | admin                | 0           | •                       |
|------------|--------------------------|-----------------------------|----------------|----------------------|-------------|-------------------------|
| System     | Tenants Fabric           | Virtual Networking          | L4-L7 Services | Admin Opera          | tions Apps  | Integrations            |
| ALL TENANT | S   Add Tenant   T       | enant Search: name or descr | l common       | RD-L2   Prod         | I SJ_DC I D | c                       |
| Prod       | L4-L7 Policy-Based Red   | Protocol - Route Ta         | g              |                      |             | <b>0 ± %</b> -          |
| > =        | L4-L7 Redirect Health G  | ▲ Name                      | Tag            |                      | Description |                         |
| > 🚞        | L4-L7 Service EPG Polic  | nonDefauitName              | 11111          |                      |             |                         |
| > 🚞        | MLD Snoop                |                             |                |                      |             |                         |
| > 🚞        | Match Rules              |                             |                |                      |             |                         |
| > 🚞        | ND Interface             |                             |                |                      |             |                         |
| > 🚞        | ND RA Prefix             |                             |                |                      |             |                         |
| > 🚞        | OSPF                     |                             |                |                      |             |                         |
| > 🚞        | PIM                      |                             |                |                      |             |                         |
| > 🚞        | Route Maps for BGP Da.   |                             |                |                      |             |                         |
| > 🖿        | Route Maps for Multicast |                             |                |                      |             |                         |
| ~ 🖿        | Route Tag                |                             |                |                      |             |                         |
|            | nonDefaultName           |                             |                |                      |             |                         |
| > 🖿        | Set Rules                | 1                           |                |                      |             |                         |
| > 🖬 Tr     | roubleshooting           | Page 1                      | Dr 1 🖉 🖉       | Objects Per Page: 15 | Display     | ring Objects 1 - 1 Of 1 |

然後,此路由標籤策略應用於VRF。此標籤的用途主要是防止回圈。當從L3Out通告回中轉路由時 ,將應用此路由標籤。如果收到這些路由時帶有相同的路由標籤,則丟棄該路由。

檢驗通過OSPF的接收BL上是否存在路由

與最後一節一樣,首先檢驗最初應接收正確路由的BL。

leaf103# show ip route 172.16.20.1 vrf Prod:Vrf1 IP Route Table for VRF "Prod:Vrf1" '\*' denotes best ucast next-hop '\*\*' denotes best mcast next-hop '[x/y]' denotes [preference/metric] '%' in via output denotes VRF 172.16.20.1/32, ubest/mbest: 1/0

\*via 10.10.34.3, vlan347, [110/20], 01:25:30, ospf-default, type-2

現在,假設廣告L3Out位於不同的BL上(如拓撲所示)(後面的場景將討論它在同一個BL上的位置 )。

#### 驗證接收OSPF BL上的BGP中是否存在路由

對於要通告到外部EIGRP路由器的OSPF路由,需要將該路由通告到接收OSPF BL上的BGP中。

leaf103# show bgp ipv4 unicast 172.16.20.1/32 vrf Prod:Vrf1 BGP routing table information for VRF Prod:Vrf1, address family IPv4 Unicast BGP routing table entry for 172.16.20.1/32, version 30 dest ptr 0xa6f25ad0 Paths: (2 available, best #1) Flags: (0x80c0002 00000000) on xmit-list, is not in urib, exported vpn: version 17206, (0x100002) on xmit-list Multipath: eBGP iBGP Advertised path-id 1, VPN AF advertised path-id 1 Path type: redist 0x408 0x1 ref 0 adv path ref 2, path is valid, is best path AS-Path: NONE, path locally originated 0.0.0.0 (metric 0) from 0.0.0.0 (10.0.0.3) Origin incomplete, MED 20, localpref 100, weight 32768 Extcommunity: RT:65001:2392068 VNID:2392068 COST:pre-bestpath:162:110 VRF advertise information: Path-id 1 not advertised to any peer VPN AF advertise information: Path-id 1 advertised to peers: 10.0.64.64 10.0.72.66 Path-id 2 not advertised to any peer

#### 路由在BGP中。

#### 在EIGRP BL上檢驗應通告其已安裝的路由

leaf102# show ip route 172.16.20.1 vrf Prod:Vrf1 IP Route Table for VRF "Prod:Vrf1" '\*' denotes best ucast next-hop '\*\*' denotes best mcast next-hop '[x/y]' denotes [preference/metric] '%' in via output denotes VRF 172.16.20.1/32, ubest/mbest: 2/0 \*via 10.0.72.67%overlay-1, [200/20], 00:56:46, bgp-65001, internal, tag 65001 recursive next hop: 10.0.72.67/32%overlay-1

\*via 10.0.72.64%overlay-1, [200/20], 00:56:46, bgp-65001, internal, tag 65001
 recursive next hop: 10.0.72.64/32%overlay-1

#### 它安裝在路由表中,帶有指向原始邊界枝葉節點的重疊下一跳。

#### leaf102# acidiag fnvread

| ID         | Pod ID | Name      | Serial Number | IP Address    | Role | State |
|------------|--------|-----------|---------------|---------------|------|-------|
| LastUpdMsg | Id     |           |               |               |      |       |
|            |        |           |               |               |      |       |
| 103        | 1      | a-leaf101 | FDO20160TPS   | 10.0.72.67/32 | leaf |       |
| active 0   | 1      |           |               |               |      |       |
| 104        | 1      | a-leaf103 | FD020160TQ0   | 10.0.72.64/32 | leaf |       |
| active 0   | )      |           |               |               |      |       |

#### 驗證是否在BL上通告路由

由於在配置的子網上設定了「匯出路由控制子網」標誌,BL 102將通告路由:

## 匯出路由控制

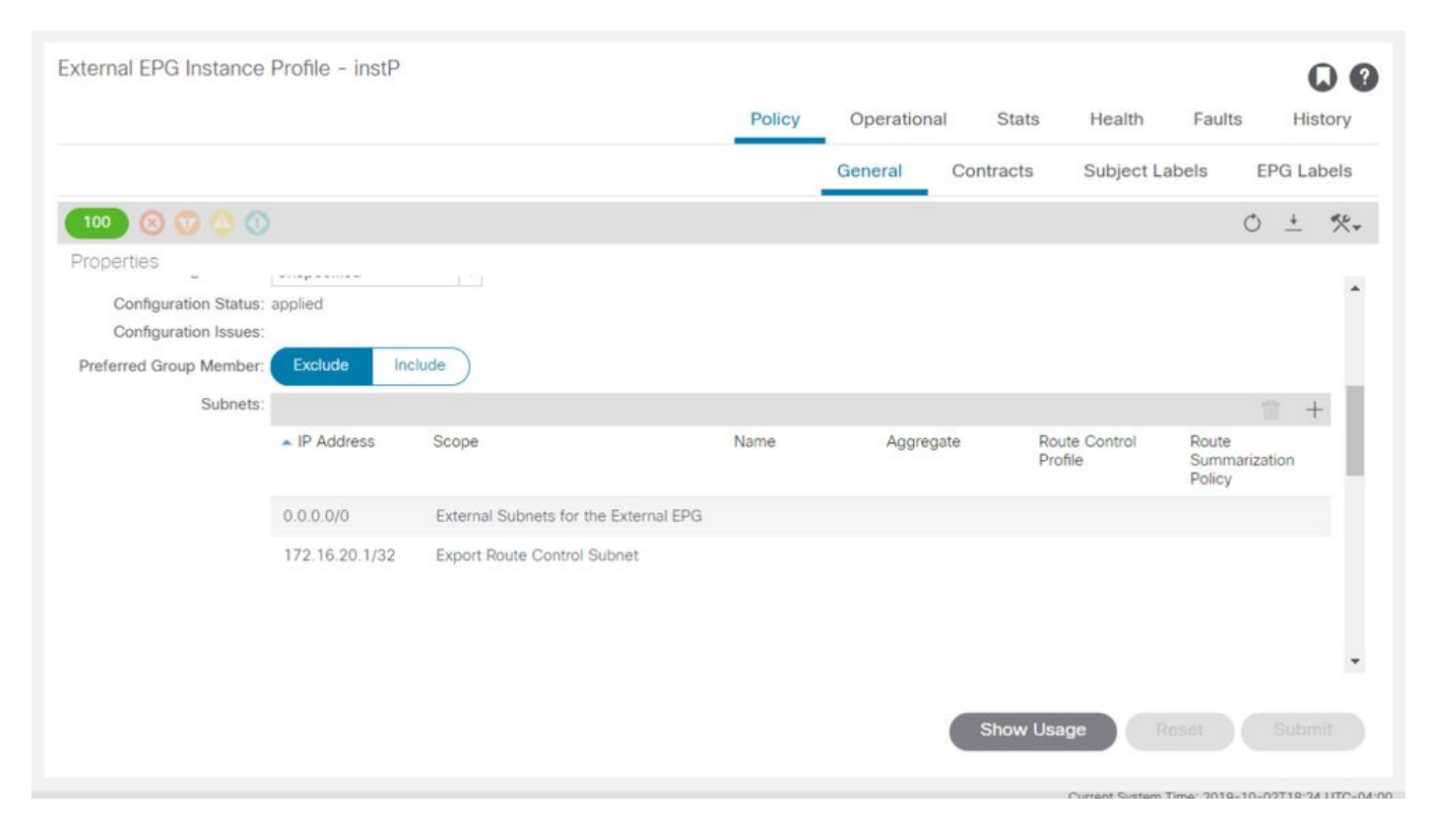

使用以下命令檢視由於此「匯出路由控制」標誌而建立的路由對映:

```
leaf102# show ip eigrp vrf Prod:Vrf1
IP-EIGRP AS 101 ID 10.0.0.2 VRF Prod:Vrf1
 Process-tag: default
 Instance Number: 1
 Status: running
 Authentication mode: none
 Authentication key-chain: none
 Metric weights: K1=1 K2=0 K3=1 K4=0 K5=0
 metric version: 32bit
 IP proto: 88 Multicast group: 224.0.0.10
 Int distance: 90 Ext distance: 170
 Max paths: 8
 Active Interval: 3 minute(s)
 Number of EIGRP interfaces: 1 (0 loopbacks)
 Number of EIGRP passive interfaces: 0
 Number of EIGRP peers: 1
 Redistributing:
   static route-map exp-ctx-st-2392068
   ospf-default route-map exp-ctx-proto-2392068
   direct route-map exp-ctx-st-2392068
    coop route-map exp-ctx-st-2392068
   bgp-65001 route-map exp-ctx-proto-2392068
```

要查詢「BGP > EIGRP重分發」,請檢視路由對映。但是,無論源協定是OSPF、EIGRP還是 BGP,路由對映本身都應相同。將使用不同的路由對映控制靜態路由。

```
leaf102# show route-map exp-ctx-proto-2392068
route-map exp-ctx-proto-2392068, permit, sequence 15801
Match clauses:
    ip address prefix-lists: IPv4-proto32771-2392068-exc-ext-inferred-export-dst
    ipv6 address prefix-lists: IPv6-deny-all
    Set clauses:
```

a-leaf102# show ip prefix-list IPv4-proto32771-2392068-exc-ext-inferred-export-dst ip prefix-list IPv4-proto32771-2392068-exc-ext-inferred-export-dst: 1 entries seq 1 permit 172.16.20.1/32

在上面的輸出中,在此字首上設定VRF標籤用於環路預防,並且使用「匯出路由控制」配置的子網 被顯式匹配。

#### 接收和通告BL時的傳輸路由是相同的

如前所述,當接收和通告BL不同時,必須使用BGP通過交換矩陣通告路由。如果BL相同,則可以在 枝葉上的協定之間直接執行重分發或通告。

以下簡要介紹如何實施此功能:

- 在同一枝葉上的兩個OSPF L3Outs之間傳輸路由:路由通告通過應用於OSPF進程級別的「 area-filter」進行控制。區域0中的L3Out必須部署在枝葉上,因為路由是在區域之間通告的,而 不是通過重分發。使用「show ip ospf vrf <name>」檢視過濾器清單。使用「show route-map <filter name>」顯示過濾器的內容。
- 在同一枝葉上的OSPF和EIGRP L3Outs之間傳輸路由:路由通告通過重分發路由對映控制,通 過「show ip ospf」和「show ip eigrp」可以看到。請注意,如果同一BL上存在多個OSPF L3Outs,則僅將另一個OSPF L3Outs重分佈到其中一個OSPF L3Outs的唯一方法是,另一個是 已禁用「將重分佈的LSA傳送到NSSA區域」的Stub或NSSA,以便它不允許任何外部LSA。
- 在同一枝葉上的OSPF或EIGRP與BGP之間傳輸路由:通過重分佈路由對映控制到IGP的路由通告。通過直接應用於應傳送路由的bgp鄰居的出站路由對映,控制到BGP的路由通告。可以使用「show bgp ipv4 unicast neighbor <neighbor address> vrf <name>」驗證這一點 | grep Outbound'。
- 在同一枝葉上的兩個BGP I3Outs之間傳輸路由:所有通告通過直接應用於應向其傳送路由的 bgp鄰居的路由對映來控制。可以使用「show bgp ipv4 unicast neighbor <neighbor address> vrf <name>」驗證這一點 | grep Outbound'。

#### 傳輸路由故障排除#1案:未通告傳輸路由

此疑難排解情況涉及應該通過一個L3Out獲知的路由,而不是從另一個L3Out發出。

與往常一樣,在檢視ACI特定內容之前先檢查基本知識。

- 協定鄰接關係是否已啟動?
- ACI應通告的路由是否首先從外部協定獲知?
- 對於BGP,路徑是否由於某個BGP屬性而被丟棄?(as-path等)。
- 接收的L3Out是否包含在OSPF資料庫、EIGRP拓撲表或BGP表中?
- •BGP路由反射器策略是否應用於應用於Pod配置檔案的Pod策略組?

如果所有基本協定驗證都配置正確,下面是未通告的傳輸路由的一些其他常見原因。

#### 可能的原因:無OSPF區域0

如果受影響的拓撲涉及同一邊界枝葉上的兩個OSP L3Outs,則必須有一個區域0用於從一個區域通 告到另一個區域的路由。有關更多詳細資訊,請檢視上面的「同一枝葉上兩個OSPF L3Outs之間的 傳輸路由」專案符號。

#### 可能的原因:OSPF區域是末節或NSSA

如果OSPF L3Out配置了末節或NSSA區域,但未配置為通告外部LSA,則會出現這種情況。使用 OSPF時,外部LSA永遠不會通告到末節區域。如果選擇「將重分發的LSA傳送到NSSA區域」,則 會將這些埠通告到NSSA區域。

#### 傳輸路由故障排除#2案:未收到傳輸路由

在此案例中,問題在於ACI L3Out通告的某些路由沒有在另一個L3Out中接收回來。如果L3Outs位 於兩個獨立的結構中,並且由外部路由器連線,或者L3Outs位於不同的VRF中,並且路由正通過外 部路由器在VRF之間傳遞,則此方案可能適用。

#### 可能的原因:多個VRF中的BL配置了相同的路由器ID

從配置角度來看,路由器ID不能在同一VRF中重複。但是,只要兩個VRF沒有連線到相同的路由協 定域,通常可以在不同的VRF中使用相同的路由器ID。

請考慮以下拓撲:

## 具有單個VRF的外部路由器 — 未收到傳輸路由

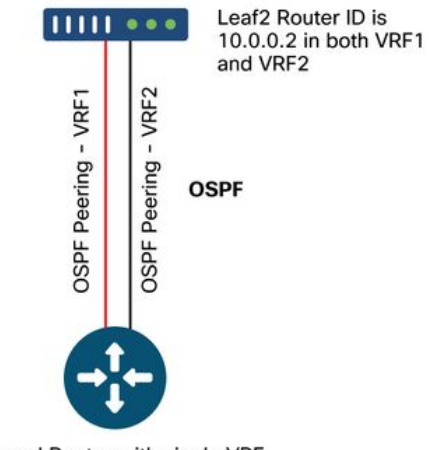

External Router with single VRF

這裡的問題在於,ACI枝葉會看到收到具有其自己的Router-ID的LSA,從而導致這些未安裝在 OSPF資料庫中。

此外,如果VPC對出現相同的設定,則會在某些路由器上持續新增和刪除LSA。例如,路由器會看 到來自其VPC對等體的LSA和VRF以及來自其他VRF中發起的同一節點(具有相同路由器ID)的 LSA。

要解決此問題,使用者應確保節點在具有L3Out的每個VRF內具有不同的唯一路由器ID。

#### 可能的原因:使用相同VRF標籤從一個ACI交換矩陣中接收的一個L3Out路由

除非更改,否則ACI中的預設路由標籤始終相同。如果在不更改預設VRF標籤的情況下,從一個 VRF或ACI交換矩陣中的一個L3Out向另一個VRF或ACI交換矩陣中的另一個L3Out通告路由,則接 收BL將丟棄路由。 此方案的解決方案只是為ACI中的每個VRF使用唯一的路由標籤策略。

#### 傳輸路由疑難解答方#37 — 意外通告的傳輸路由

當傳輸路由被通告出並不打算通告它們的L3Out時,將會出現此情況。

#### 可能的原因:0.0.0.0/0與「聚合匯出」的用法

當外部子網配置為0.0.0.0/0並帶有「Export Route Control Subnet」和「Aggregate Export」時,結 果是安裝了匹配的所有重分發路由對映。在這種情況下,通過OSPF、EIGRP或BGP獲取的BL上的 所有路由都會從配置該路由的L3Out中通告。

以下是因彙總匯出而部署到枝葉的路由對映:

```
leaf102# show ip eigrp vrf Prod:Vrf1
IP-EIGRP AS 101 ID 10.0.0.2 VRF Prod:Vrf1
Process-tag: default
Instance Number: 1
Status: running
Authentication mode: none
Authentication key-chain: none
Metric weights: K1=1 K2=0 K3=1 K4=0 K5=0
metric version: 32bit
IP proto: 88 Multicast group: 224.0.0.10
Int distance: 90 Ext distance: 170
Max paths: 8
Active Interval: 3 minute(s)
Number of EIGRP interfaces: 1 (0 loopbacks)
Number of EIGRP passive interfaces: 0
Number of EIGRP peers: 1
Redistributing:
  static route-map exp-ctx-st-2392068
  ospf-default route-map exp-ctx-proto-2392068
  direct route-map exp-ctx-st-2392068
  coop route-map exp-ctx-st-2392068
  bgp-65001 route-map exp-ctx-proto-2392068
Tablemap: route-map exp-ctx-2392068-deny-external-tag , filter-configured
Graceful-Restart: Enabled
Stub-Routing: Disabled
NSF converge time limit/expiries: 120/0
NSF route-hold time limit/expiries: 240/0
NSF signal time limit/expiries: 20/0
Redistributed max-prefix: Disabled
selfAdvRtTag: 4294967295
leaf102# show route-map exp-ctx-proto-2392068
route-map exp-ctx-proto-2392068, permit, sequence 19801
Match clauses:
  ip address prefix-lists: IPv4-proto32771-2392068-agg-ext-inferred-export-dst
  ipv6 address prefix-lists: IPv6-deny-all
Set clauses:
   tag 4294967295
```

# 合約和L3Out

# L3Out上基於字首的EPG

在內部EPG(非L3Out)中,在派生源的pcTag和目標EPG的pcTag後實施合約。在下行鏈路埠上收 到的資料包的封裝VLAN/VXLAN通過將資料包分類到EPG來驅動此pcTag。在學習MAC地址或IP地 址時,會學習該地址及其訪問封裝和關聯的EPG pcTag。有關pcTag和合約實施的更多詳細資訊 ,請參閱「安全策略」一章。

L3Out還使用位於「Tenant > Networking > L3OUT > Networks > L3OUT-EPG」下的L3Out EPG(外部EPG)驅動pcTag。 但是,L3Outs不依賴VLAN和介面對資料包進行此類分類。而是基 於「最長字首匹配」方式的源字首/子網。因此,L3Out EPG可以稱為基於**字首的EPG**。根據子網將 資料包分類到L3Out後,它遵循與常規EPG類似的策略實施模式。

下圖概述了可在GUI中找到的給定L3Out EPG的pcTag。

# L3Out的pcTag的位置

| dialo APIC                                |                                                                                                    |              |
|-------------------------------------------|----------------------------------------------------------------------------------------------------|--------------|
| System Tenants Fabric Virtual             | Networking L4-L7 Services Admin Operations Apps Integrations                                                                                                    |              |
| ALL TENANTS   Add Tenant   Tenant Search: | name or descr   common   Prod   RD-BGP   DC   RD-L2                                                                                                    |              |
| Prod (D) (D) (D) (D)                      | External EPG Instance Profile - 1 301 IT-EPG                                                                                                    |              |
| O Quick Start     ✓      II Prod          | Extense Er d'indunke Frome - 2000 - 21                                                                                                    | Policy Opera |
| > 🚍 Application Profiles                  |                                                                                                    | General      |
| ~ 🥅 Networking                            |                                                                                                    |              |
| > 🚞 Bridge Domains                        |                                                                                                    |              |
| ) 🚞 VRFs                                  | Properties                                                                                                    |              |
| External Bridged Networks                 | Allas:                                                                                                    |              |
| L3Outs                                    | Table                                                                                                    |              |
| V 🔿 BGP                                   | and the second second s |              |
| > 🧮 Logical Node Profiles                 | Global Allas:                                                                                                    |              |
| 🗸 🔤 External EPOs                         | Description: optional                                                                                                    |              |
| E L3OUT-EPG                               |                                                                                                    |              |
| E L3OUT-EPG2                              | pcTag: 32772                                                                                                    |              |
| > 📰 Route map for import and export       | Contract Exception Tag:                                                                                                    |              |
| > 🥅 Det1Q Tunnels                         | Configured VRF Name: VRF1                                                                                                    |              |
| > 🚍 Contracts                             | Resolved VRF; uni/tn+Prod/ctx+VRF1                                                                                                    |              |
| > 🚍 Policies                              | QoS Class: Unspecified                                                                                                    |              |
| ) 🖬 Services                              | Target DSCP: Unspecified                                                                                                    |              |
|                                           | Configuration Status: applied                                                                                                    |              |
|                                           | Configuration Issues:                                                                                                    |              |
|                                           | Preferred Group Member: Exclude Include                                                                                                    |              |
|                                           | Subnets:                                                                                                    |              |
|                                           |                                                                                                    |              |

使用者負責定義基於字首的EPG表。這是使用「外部EPG的外部子網」子網範圍完成的。使用該範 圍的每個子網集都將在靜態最長字首匹配(LPM)表中新增一個條目。此子網將指向用於該字首內的 任何IP地址的pcTag值。

可使用以下命令在枝葉交換機上驗證基於字首的EPG子網的LPM表:

vsh -c 'show system internal policy-mgr prefix' 備註 :

- LPM表條目範圍設為VRF VNID。依照vrf\_vnid/src pcTag/dst pcTag完成查詢。
- 每個條目都指向一個pcTag。因此,兩個L3Out EPG不能在同一VRF中使用具有相同掩碼長度 的同一子網。

- 子網0.0.0/0始終使用特殊的pcTag 15。因此,可以複製該子網,但只有在完全瞭解策略實施 影響的情況下才能複製。
- 此表在兩個方向上都使用。從L3Out到Leaf Local Endpoint,源pcTag是使用此表派生的。從枝 葉本地端點到L3Out,目標pcTag是使用此表派生的。
- •如果VRF具有「策略控制實施方向」的「輸入」實施設定,則LPM字首表將顯示在L3Out BL以 及VRF中具有與L3Out合約的所有枝葉交換機上。

# 範例 1: 具有特定首碼的單個L3Out

**案例**:vrf Prod:VRF1中的單個BGP L3Out和一個L3Out EPG。字首172.16.1.0/24是從外部源接收的 ,因此必須將其分類到L3Out EPG中。

bdsol-aci32-leaf3# show ip route 172.16.1.0 vrf Prod:VRF1 IP Route Table for VRF "Prod:VRF1" '\*' denotes best ucast next-hop '\*\*' denotes best mcast next-hop '[x/y]' denotes [preference/metric] '%' in via output denotes VRF

172.16.1.0/24, ubest/mbest: 1/0
 \*via 10.0.0.134%Prod:VRF1, [20/0], 00:56:14, bgp-132, external, tag 65002
 recursive next hop: 10.0.0.134/32%Prod:VRF1

首先,將子網新增到字首表中。

具有「外部EPG的外部子網」範圍的子網

| Create Subnet                      |                                       |           |                | ?       | × |
|------------------------------------|---------------------------------------|-----------|----------------|---------|---|
| IP Address:                        | 172.16.1.0/24                         |           |                |         |   |
| Name:                              | address/mask                          |           |                |         |   |
| scope:                             | Export Route Control Subnet           |           |                |         |   |
|                                    | Import Route Control Subnet           |           |                |         |   |
|                                    | External Subnets for the External EPG |           |                |         |   |
|                                    | Shared Security Import Subnet         |           |                |         |   |
| BGP Route Summarization<br>Policy: | select an option                      |           |                |         |   |
| aggregate:                         | Aggregate Export                      |           |                |         |   |
|                                    | Aggregate Import                      |           |                |         |   |
| Route Control Profile:             |                                       |           |                |         | + |
|                                    | Name                                  | Direction |                |         |   |
|                                    |                                       |           |                |         |   |
|                                    |                                       |           |                |         |   |
|                                    |                                       |           |                |         |   |
|                                    |                                       |           |                |         |   |
|                                    |                                       |           |                |         |   |
|                                    |                                       |           |                |         |   |
|                                    |                                       |           |                |         |   |
|                                    |                                       |           |                |         |   |
|                                    |                                       | C         | ancel          | Submit  |   |
|                                    |                                       |           | Unlects Per Pa | ade: 15 |   |

### 驗證具有L3Out VRF的枝葉交換機上的字首清單的程式設計:

L3Out EPG的pcTag位於vrf32772圍範圍2097154。

# 範例 2: 具有多個字首的單個L3Out

在上一個範例中展開後,在此情境中,L3Out接收多個字首。當輸入每個字首在功能上合理時,另一個選項(取決於預期設計)是接受L3Out上接收的所有字首。

可以使用「0.0.0.0/0'」字首來完成此操作。

| Subnet - 0.0.0/0                                                                                                    |                                                  | 00   | X           |
|----------------------------------------------------------------------------------------------------|--------------------------------------------------|------|-------------|
|                                                                                                    | Policy Faults                                    | Hist | ory         |
|                                                                                                    | Ô                                                | +    | <b>*</b> /* |
| Properties<br>IP Address: 0.0.0.0/0<br>address/mask<br>Scope: Export Route Control Subnet<br>Import Route Control Subnet<br>External Subnets for the External EPG<br>Shared Route Control Subnet<br>Shared Security Import Subnet<br>Aggregate: Aggregate Export<br>Aggregate Import<br>Aggregate Shared Routes<br>BGP Route Summarization select an option |                                                  |      |             |
| Route Control Profile:                                                                                                    |                                                  | Î.   | ł           |
| No items<br>Select Actions                                                                                                    | Direction have been found. to create a new item. |      | -           |

### 這將產生以下policy-mgr字首表條目:

請注意,分配給0.0.0.0/0的pcTag使用值15,而非32772。pcTag 15是保留的系統pcTag,僅 與0.0.0.0/0一起使用,後者充當萬用字元以匹配L3Out上的所有字首。

如果VRF具有使用0.0.0.0/0的單一L3Out和單一L3Out EPG,則策略字首保持唯一,並且是捕獲所 有內容的最簡單方法。

## 範例3a:VRF中的多個L3Out EPG

在此案例中,同一VRF中有多個L3Out EPG。

附註:從基於字首的EPG角度來看,以下兩個配置將產生等效的LPM policy-mgr字首表條目:

1. 兩個L3Out,各一個L3Out EPG。

2. 一個L3Out和兩個L3Out EPG

在這兩種情況下,L3Out EPG的總數都是2。這意味著每個子網都有自己的pcTag和相關子網。

給定的L3Out EPG的所有pcTags都可以在GUI的「Tenant > Operational > Resource id > L3Outs」 中檢視

# 驗證L3Out pcTag

| lystem Tenants Fabric Virtu                                                                                                    | al Networking L4 | -L7 Services   | Admin O   | perations | Apps                         | Integrations  | 3        |       |      |
|----------------------------------------------------------------------------------------------------|------------------|----------------|-----------|-----------|------------------------------|---------------|----------|-------|------|
| L TENANTS   Add Tenant   Tenant Searc                                                                                                    | h: name or descr | l common       | Prod RD-  | -BGP   I  | DC   RD-L2                   | 1             |          |       |      |
| od 🗊 🗊 🔿                                                                                                    | Tenant - Prod    |                |           |           |                              |               |          |       |      |
| Quick Start                                                                                                    |                  | Summany        | Dashboard | Policy    | Operatio                     | State         | н        | aalth |      |
| Prod                                                                                                    |                  | Summary        | Dashbuaru | Policy    | Operatio                     | Jiai Stata    |          | calui | 1    |
| > 🖿 Application Profiles                                                                                                    |                  |                |           |           | Flows                        | Packets       | Reso     | urce  | IDs  |
| - 🧰 Networking                                                                                                    |                  |                |           |           | 100.1                        | 1             |          |       | _    |
| > 🚞 Bridge Domains                                                                                                    |                  | Bridge Domains | VRFs      | EPGs      | L3Outs                       | External Netv | vorks (I | Bridg | jed) |
| > 🚞 VRFs                                                                                                    | 100 🛞 🕤          |                |           |           |                              |               | 0        | +     | *    |
| > 🚞 External Bridged Networks                                                                                                    | EPG Name         |                | EPG Alias |           | <ul> <li>Class ID</li> </ul> | Scope         |          |       |      |
| ✓                                                                                                    | L3OUT-EPG        |                |           |           | 32772                        | 2097154       |          |       |      |
| V 🔿 BGP                                                                                                    | 1.301 (T-5003    |                |           |           | 30773                        | 2007154       |          |       |      |
| > 🚞 Logical Node Profiles                                                                                                    | 23001-EFG2       |                |           |           | JEITS                        | 2.037134      |          |       |      |
| 🗸 🚞 External EPGs                                                                                                    |                  |                |           |           |                              |               |          |       |      |
| and the second second se |                  |                |           |           |                              |               |          |       |      |

在此方案中,ACI交換矩陣從外部路由器接收多個字首,L3Out EPG定義如下:

•172.16.1.0/24已分配給L3OUT-EPG。

• 172.16.2.0/24已分配給L3OUT-EPG2。

•172.16.0.0/16已分配給L3OUT-EPG(以捕獲172.16.3.0/24字首)。

要與此匹配,配置將定義如下:

•L3OUT-EPG的子網172.16.1.0/24和172.16.0.0/16的範圍均為「外部EPG的外部子網」。

•L3OUT-EPG2的子網172.16.2.0/24的範圍為「外部EPG的外部子網」。

生成的字首表條目將為:

bdsol-aci32-leaf3# vsh -c 'show system internal policy-mgr prefix' | egrep "Prod |== |Addr" Vrf-Vni VRF-Id Table-Id Table-State VRF-Name Addr Class Shared Remote Complete \_\_\_\_\_ \_\_\_\_\_ 2097154 35 0x23 Up Prod:VRF1 0.0.0/0 15 True True False 2097154 35 0x23 Up Prod:VRF1 172.16.1.0/24 32772 True True False 2097154 35 0x23 Up Prod:VRF1 172.16.0.0/16 32772 True True False 2097154 35 0x23 Up Prod:VRF1 172.16.2.0/24 32773 True True False

172.16.2.0/24分配給pcTag 32773(L3OUT-EPG2),172.16.0.0/16分配給32772(L3OUT-EPG)。

在此方案中,172.16.1.0/24的條目是冗餘的,因為/16超網被分配到同一個EPG。

當目標是將不同的合約應用於單個L3Out中的字首組時,多個L3Out EPG非常有用。下一個示例將 說明合約如何與多個L3Out EPG配合使用。

## 範例3b:具有不同合約的多個L3Out EPG

此方案包含以下設定:

- ICMP合約僅允許ICMP。
- •HTTP合約僅允許tcp目標埠80。
- EPG1(pcTag 32770)提供L3OUT-EPG(pcTag 32772)使用的HTTP合約。

• EPG2(pcTag 32771)提供L3OUT-EPG2(pcTag 32773)使用的ICMP合約。 將使用以上示例中的相同policymgr字首:

•L3OUT-EPG中的172.16.1.0/24應允許HTTP到EPG1

•L3OUT-EPG2中的172.16.2.0/24應允許ICMP到EPG2

policy-mgr prefix and zoning-rules:

| 32772 | True                                    | True                                                                                                    | False                                                                                                    |
|-------|-----------------------------------------|----------------------------------------------------------------------------------------------------|----------------------------------------------------------------------------------------------------|
| 0x23  |                                         | Up                                                                                                    | Prod:VRF1                                                                                                    |
| 32772 | True                                    | True                                                                                                    | False                                                                                                    |
| 0x23  |                                         | Up                                                                                                    | Prod:VRF1                                                                                                    |
| 32773 | True                                    | True                                                                                                    | False                                                                                                    |
|       | 32772<br>0x23<br>32772<br>0x23<br>32773 | 32772       True         0x23       True         32772       True         0x23       True         32773       True | 32772     True     True       0x23     Up       32772     True     True       0x23     Up       32773     True     True |

bdsol-aci32-leaf3# show zoning-rule scope 2097154 ----+ Rule ID | SrcEPG | DstEPG | FilterID | Dir | operSt | Scope | Name | Action | Priority ----+ 4326 | 0 | 0 | implicit | uni-dir | enabled | 2097154 | | deny,log | any\_any\_any(21) | 4335 | 0 | 16387 | implicit | uni-dir | enabled | 2097154 | | permit | any\_dest\_any(16) 4334 | 0 | 0 | implarp | uni-dir | enabled | 2097154 | permit any\_any\_filter(17) | | 4333 | 0 | 15 | implicit | uni-dir | enabled | 2097154 | deny,log any\_vrf\_any\_deny(22) 4332 0 16386 implicit uni-dir | enabled | 2097154 | | permit | any\_dest\_any(16) | 4342 | 32771 | 32773 | 5 | uni-dir-ignore | enabled | 2097154 | ICMP | permit | fully\_qual(7) 5 | bi-dir | enabled | 2097154 | ICMP | permit | 4343 32773 32771 fully\_qual(7) 4340 32770 32772 38 | uni-dir | enabled | 2097154 | HTTP | permit | fully\_qual(7) 4338 32772 32770 37 uni-dir enabled 2097154 HTTP permit fully\_qual(7) -----+

#### 使用fTriage驗證資料路徑 — 策略允許的流

對於外部網路上的172.16.2.1和EPG2中的192.168.3.1之間的ICMP流,可以使用fTriage捕獲和分析 該流。在這種情況下,在枝葉交換機103和104上啟動fTriage,因為流量可能進入其中任一交換機:

admin@apic1:~> ftriage route -ii LEAF:103,104 -sip 172.16.2.1 -dip 192.168.3.1 fTriage Status: {"dbgFtriage": {"attributes": {"operState": "InProgress", "pid": "14454", "apicId": "1", "id": "0"}}} Starting ftriage Log file name for the current run is: ftlog\_2019-10-02-22-30-41-871.txt 2019-10-02 22:30:41,874 INFO /controller/bin/ftriage route -ii LEAF:103,104 -sip 172.16.2.1 -dip 192.168.3.1 2019-10-02 22:31:28,868 INFO main:1165 Invoking ftriage with default password ftriage: and default username: apic#fallback\\admin 2019-10-02 22:32:15,076 INFO main:839 L3 packet Seen on bdsol-aci32-leaf3 ftriage: Ingress: Eth1/12 (Po1) Egress: Eth1/12 (Po1) Vnid: 11365 2019-10-02 22:32:15,295 INFO ftriage: main:242 ingress encap string vlan-2551 2019-10-02 22:32:17,839 INFO ftriage: main:271 Building ingress BD(s), Ctx 2019-10-02 22:32:20,583 INFO ftriage: main:294 Ingress BD(s) Prod:VRF1:13out-BGP:vlan-2551 2019-10-02 22:32:20,584 INFO ftriage: main:301 Ingress Ctx: Prod:VRF1 2019-10-02 22:32:20,693 INFO ftriage: pktrec:490 bdsol-aci32-leaf3: Collecting transient losses snapshot for LC module: 1 2019-10-02 22:32:38,933 INFO ftriage: nxos:1404 bdsol-aci32-leaf3: nxos matching rule id:4343 scope:34 filter:5

2019-10-02 22:32:39,931 INFO ftriage: main:522 Computed egress encap string vlan-2502 2019-10-02 22:32:39,933 INFO ftriage: main:313 Building egress BD(s), Ctx 2019-10-02 22:32:41,796 INFO ftriage: main:331 Egress Ctx Prod:VRF1 2019-10-02 22:32:41,796 INFO ftriage: main:332 Egress BD(s): Prod:BD2 ftriage: main:933 SIP 172.16.2.1 DIP 192.168.3.1 2019-10-02 22:32:48,636 INFO 2019-10-02 22:32:48,637 INFO ftriage: unicast:973 bdsol-aci32-leaf3: <- is ingress node 2019-10-02 22:32:51,257 INFO ftriage: unicast:1202 bdsol-aci32-leaf3: Dst EP is local misc:657 bdsol-aci32-leaf3: EP if(Pol) same as 2019-10-02 22:32:54,129 INFO ftriage: egr if(Pol) 2019-10-02 22:32:55,348 INFO misc:657 bdsol-aci32-leaf3: ftriage: DMAC(00:22:BD:F8:19:FF) same as RMAC(00:22:BD:F8:19:FF) 2019-10-02 22:32:55,349 INFO ftriage: misc:659 bdsol-aci32-leaf3: L3 packet getting routed/bounced in SUG ftriage: misc:657 bdsol-aci32-leaf3: Dst IP is present in 2019-10-02 22:32:55,596 INFO SUG L3 tbl 2019-10-02 22:32:55,896 INFO ftriage: misc:657 bdsol-aci32-leaf3: RW seg\_id:11365 in SUG same as EP segid:11365 2019-10-02 22:33:02,150 INFO ftriage: main:961 Packet is Exiting fabric with peerdevice: bdsol-aci32-n3k-3 and peer-port: Ethernet1/16

#### FTriage確認從L3OUT\_EPG2到EPG的ICMP規則所命中的分割槽規則:

2019-10-02 22:32:38,933 INFO ftriage: nxos:1404 bdsol-aci32-leaf3: nxos matching rule id:4343 scope:34 filter:5

#### 使用fTriage的資料路徑驗證 — 策略不允許的流

對於來源為172.16.1.1(L3OUT-EPG)且目的地為192.168.3.1(EPG2)的ICMP流量,預期原則捨棄。

admin@apic1:~> ftriage route -ii LEAF:103,104 -sip 172.16.1.1 -dip 192.168.3.1 fTriage Status: {"dbgFtriage": {"attributes": {"operState": "InProgress", "pid": "15139", "apicId": "1", "id": "0"}}} Starting ftriage Log file name for the current run is: ftlog\_2019-10-02-22-39-15-050.txt 2019-10-02 22:39:15,056 INFO /controller/bin/ftriage route -ii LEAF:103,104 -sip 172.16.1.1 -dip 192.168.3.1 2019-10-02 22:40:03,523 INFO ftriage: main:1165 Invoking ftriage with default password and default username: apic#fallback\\admin 2019-10-02 22:40:43,338 ERROR ftriage: unicast:234 bdsol-aci32-leaf3: L3 packet getting fwd dropped, checking drop reason ftriage: unicast:234 bdsol-aci32-leaf3: L3 packet getting fwd 2019-10-02 22:40:43,339 ERROR dropped, checking drop reason SECURITY\_GROUP\_DENY condition setcast:236 bdsol-aci32-leaf3: Drop reason -SECURITY\_GROUP\_DENY condition set 2019-10-02 22:40:43,340 INFO ftriage: unicast:252 bdsol-aci32-leaf3: policy drop flow sclass:32772 dclass:32771 sg\_label:34 proto:1 2019-10-02 22:40:43,340 INFO ftriage: main:681 : Ftriage Completed with hunch: None fTriage Status: {"dbgFtriage": {"attributes": {"operState": "Idle", "pid": "0", "apicId": "0", "id": "0"}}}

### 分類確認資料包已因SECURITY\_GROUP\_DENY(策略丟棄)原因被丟棄,並且派生的源pcTag為 32772,目標pcTag為32771。根據分割槽規則檢查此項時,這些EPG之間顯然沒有條目。

# 範例 4:有多個帶有多個字首的L3Outs

此案例設定與範例3(L3Out和L3Out EPG定義)類似,但兩個L3Out EPG上定義的網路為 0.0.0.0/0。

合約配置如下:

- ICMP1合約允許ICMP。
- ICMP2合約允許ICMP。
- EPG1(pcTag 32770)提供L3OUT-EPG(pcTag 32772)使用的ICMP1合約。
- EPG2(pcTag 32771)提供L3OUT-EPG2(pcTag 32773)使用的ICMP2合約。

在外部網路通告許多字首的情況下,此配置可能看起來比較理想,但至少有兩個字首塊遵循不同的 允許流模式。在本範例中,一個首碼應僅允許ICMP1,而另一個首碼應僅允許ICMP2。

儘管在同一VRF中使用了'0.0.0.0/0'兩次,但在policy-mgr字首表中只程式設計了一個字首:

下面重新審查了兩個流量。根據上面的合約配置,預期如下:

- 1. ICMP2應允許172.16.2.1(L3OUT-EPG2)到192.168.3.1(EPG2)
- 2. 不應允許172.16.2.1(L3OUT-EPG2)到192.168.1.1(EPG1),因為EPG1和L3OUT-EPG2之間沒 有合約

#### 使用fTriage的資料路徑驗證 — 策略允許的流

使用ICMP流量從172.16.2.1(L3OUT-EPG2)到192.168.3.1(EPG2 — pcTag 32771)運行fTriage。

```
Starting ftriage
Log file name for the current run is: ftlog_2019-10-02-23-11-14-298.txt
2019-10-02 23:11:14,302 INFO /controller/bin/ftriage route -ii LEAF:103,104 -sip 172.16.2.1
-dip 192.168.3.1
2019-10-02 23:12:00,887 INFO
                                            main:1165 Invoking ftriage with default password
                               ftriage:
and default username: apic#fallback\\admin
2019-10-02 23:12:44,565 INFO
                               ftriage:
                                            main:839 L3 packet Seen on bdsol-aci32-leaf3
Ingress: Eth1/12 (Po1) Egress: Eth1/12 (Po1) Vnid: 11365
2019-10-02 23:12:44,782 INFO
                               ftriage: main:242 ingress encap string vlan-2551
2019-10-02 23:12:47,260 INFO
                                ftriage:
                                          main:271 Building ingress BD(s), Ctx
2019-10-02 23:12:50,041 INFO
                                ftriage: main:294 Ingress BD(s) Prod:VRF1:13out-BGP:vlan-
2551
2019-10-02 23:12:50,042 INFO
                               ftriage:
                                           main:301 Ingress Ctx: Prod:VRF1
                                ftriage: pktrec:490 bdsol-aci32-leaf3: Collecting transient
2019-10-02 23:12:50,151 INFO
losses snapshot for LC module: 1
2019-10-02 23:13:08,595 INFO
                                ftriage:
                                           nxos:1404 bdsol-aci32-leaf3: nxos matching rule
id:4336 scope:34 filter:5
2019-10-02 23:13:09,608 INFO
                                ftriage:
                                            main:522 Computed egress encap string vlan-2502
2019-10-02 23:13:09,609 INFO
                                ftriage:
                                            main:313 Building egress BD(s), Ctx
```

2019-10-02 23:13:11,449 INFO ftriage: main:331 Egress Ctx Prod:VRF1 2019-10-02 23:13:11,449 INFO ftriage: main:332 Egress BD(s): Prod:BD2 2019-10-02 23:13:18,383 INFO ftriage: main:933 SIP 172.16.2.1 DIP 192.168.3.1 2019-10-02 23:13:18,384 INFO ftriage: unicast:973 bdsol-aci32-leaf3: <- is ingress node 2019-10-02 23:13:21,078 INFO ftriage: unicast:1202 bdsol-aci32-leaf3: Dst EP is local 2019-10-02 23:13:23,926 INFO misc:657 bdsol-aci32-leaf3: EP if(Pol) same as ftriage: egr if(Pol) misc:657 bdsol-aci32-leaf3: 2019-10-02 23:13:25,216 INFO ftriage: DMAC(00:22:BD:F8:19:FF) same as RMAC(00:22:BD:F8:19:FF) 2019-10-02 23:13:25,217 INFO ftriage: misc:659 bdsol-aci32-leaf3: L3 packet getting routed/bounced in SUG ftriage: 2019-10-02 23:13:25,465 INFO misc:657 bdsol-aci32-leaf3: Dst IP is present in SUG L3 tbl 2019-10-02 23:13:25,757 INFO ftriage: misc:657 bdsol-aci32-leaf3: RW seg\_id:11365 in SUG same as EP segid:11365 2019-10-02 23:13:32,235 INFO main:961 Packet is Exiting fabric with peerftriage: device: bdsol-aci32-n3k-3 and peer-port: Ethernet1/16

分割槽規則4336允許(如預期的)此流。

#### 使用fTriage的資料路徑驗證 — 策略不允許的流

使用ICMP流從172.16.2.1(L3OUT-EPG2)到192.168.1.1(EPG1 — pcTag 32770)運行fTriage:

admin@apic1:~> ftriage route -ii LEAF:103,104 -sip 172.16.2.1 -dip 192.168.1.1 fTriage Status: {"dbgFtriage": {"attributes": {"operState": "InProgress", "pid": "31500", "apicId": "1", "id": "0"}}} Starting ftriage Log file name for the current run is: ftlog\_2019-10-02-23-53-03-478.txt /controller/bin/ftriage route -ii LEAF:103,104 -sip 172.16.2.1 2019-10-02 23:53:03,482 INFO -dip 192.168.1.1 2019-10-02 23:53:50,014 INFO main:1165 Invoking ftriage with default password ftriage: and default username: apic#fallback\\admin 2019-10-02 23:54:39,199 INFO ftriage: main:839 L3 packet Seen on bdsol-aci32-leaf3 Ingress: Eth1/12 (Po1) Egress: Eth1/12 (Po1) Vnid: 11364 2019-10-02 23:54:39,417 INFO ftriage: main:242 ingress encap string vlan-2551 2019-10-02 23:54:41,962 INFO main:271 Building ingress BD(s), Ctx ftriage: 2019-10-02 23:54:44,765 INFO ftriage: main:294 Ingress BD(s) Prod:VRF1:13out-BGP:vlan-2551 2019-10-02 23:54:44,766 INFO ftriage: main:301 Ingress Ctx: Prod:VRF1 2019-10-02 23:54:44,875 INFO ftriage: pktrec:490 bdsol-aci32-leaf3: Collecting transient losses snapshot for LC module: 1 2019-10-02 23:55:02,905 INFO ftriage: nxos:1404 bdsol-aci32-leaf3: nxos matching rule id:4341 scope:34 filter:5 2019-10-02 23:55:04,525 INFO ftriage: main:522 Computed egress encap string vlan-2501 main:313 Building egress BD(s), Ctx 2019-10-02 23:55:04,526 INFO ftriage: main:331 Egress Ctx Prod:VRF1 2019-10-02 23:55:06,390 INFO ftriage: 2019-10-02 23:55:06,390 INFO ftriage: main:332 Egress BD(s): Prod:BD1 2019-10-02 23:55:13,571 INFO main:933 SIP 172.16.2.1 DIP 192.168.1.1 ftriage: 2019-10-02 23:55:13,572 INFO ftriage: unicast:973 bdsol-aci32-leaf3: <- is ingress node 2019-10-02 23:55:16,159 INFO ftriage: unicast:1202 bdsol-aci32-leaf3: Dst EP is local 2019-10-02 23:55:18,949 INFO misc:657 bdsol-aci32-leaf3: EP if(Po1) same as ftriage: egr if(Pol) 2019-10-02 23:55:20,126 INFO ftriage: misc:657 bdsol-aci32-leaf3: DMAC(00:22:BD:F8:19:FF) same as RMAC(00:22:BD:F8:19:FF) 2019-10-02 23:55:20,126 INFO misc:659 bdsol-aci32-leaf3: L3 packet getting ftriage: routed/bounced in SUG 2019-10-02 23:55:20,395 INFO ftriage: misc:657 bdsol-aci32-leaf3: Dst IP is present in SUG L3 tbl 2019-10-02 23:55:20,687 INFO ftriage: misc:657 bdsol-aci32-leaf3: RW seg\_id:11364 in

分割槽規則4341允許(意外地)此流。現在必須分析分割槽規則以瞭解原因。

#### 資料路徑驗證 — zoning-rules

與最後2個測試相對應的分割槽規則如下:

- 預期 流點選分割槽規則行4336(ICMP2合約)。
- 意外 流命中分割槽規則行4341(ICMP1合約)。

----+ | Rule ID | SrcEPG | DstEPG | FilterID | Dir | operSt | Scope | Name | Action | Priority ----+ 4326 | 0 | 0 | implicit | uni-dir | enabled | 2097154 | deny,log any\_any\_any(21) | 4335 | 0 | 16387 | implicit | uni-dir | enabled | 2097154 | permit | any\_dest\_any(16) | 4334 | 0 | 0 | implarp | uni-dir | enabled | 2097154 | permit any\_any\_filter(17) | 4333 | 0 | 15 | implicit | uni-dir | enabled | 2097154 | | deny,log | any\_vrf\_any\_deny(22) | | 4332 | 0 | 16386 | implicit | uni-dir | enabled | 2097154 | | permit | any\_dest\_any(16) 4339 32770 15 5 uni-dir enabled 2097154 ICMP2 permit fully\_qual(7) | 4341 | 49153 | 32770 | 5 | uni-dir | enabled | 2097154 | ICMP2 | permit | fully\_qual(7) 4337 32771 15 5 | uni-dir | enabled | 2097154 | ICMP1 | permit | fully\_qual(7) 5 uni-dir | enabled | 2097154 | ICMP1 | permit | 4336 | 49153 | 32771 | fully\_qual(7) ----+

兩個流都派生出49153的src pcTag。這是VRF的pcTag。這可在UI中驗證:

驗證VRF的pcTag

| System Tenants Fabric Virtual Networking L4-L7 Services Admin Operations Apps Integrations   ALL TENANTS I Add Tenant Tenant Search: name or descr I common I Prod RD-BGP Dc I RD-L2    Prod    Image: Dotal State   Image: Dotal State   Imag                                                                                                    | cisco         | APIC                        |                              |             |             |            |             |              |         | admin  | ٩          | C     | 0         | 0      |
|----------------------------------------------------------------------------------------------------|---------------|-----------------------------|------------------------------|-------------|-------------|------------|-------------|--------------|---------|--------|------------|-------|-----------|--------|
| ALL TENANTS   Add Tenant   Tenant Search: name or description   Prod   RD-BGP   DC   RD-L2                                                                                                    | System        | Tenants Fabric Virtual      | Networking L4-               | L7 Services | Admin       | Operations | Apps        | Integrations | E.      |        |            |       |           |        |
| Prod   O Quick Start   Prod   Summary   Dashboard   Policy   Operational   Stats   Health   Flows   Packets   Resource IDs   Bridge Domains   Stats   Bridge Domains   VRFs   Bridge Domains   VRFs   VRFs   VRF Name   VRF Allas   Class ID   Segment ID   Scope                                                                                                    | ALL TENANTS   | Add Tenant   Tenant Search: | name or descr                | I commo     | n   Prod    | RD-BGP   D | IC I RD-L2  |              |         |        |            |       |           |        |
| > Ouldek Statt       Summary       Dashboard       Policy       Operational       Stats       Health       Faults       History       Contract Viewer         > Prod       Application Profiles       Flows       Packets       Resource IDs         > Metworking       Bridge Domains       VRFs       EPGs       L3Outs       External Networks (Bridged)         > WRFs       VRF Name       VRF Alias       Class ID       Segment ID       Scope         VRF1       VRF1       49153       2097154       2097154       2097154                                                                                                    | Prod          | 070                         | Tenant - Prod                |             |             |            |             |              |         |        |            |       |           | 0.0    |
| <ul> <li>✓ Prod</li> <li>✓ Application Profiles</li> <li>✓ Networking</li> <li>✓ Bridge Domains</li> <li>✓ VRFs</li> <li>✓ External Bridged Networks</li> <li>✓ VRF Name</li> <li>✓ VRF Alias</li> <li>✓ VRF Alias</li> <li>✓ VRF1</li> <li>✓ Segment ID</li> <li>✓ Scope</li> <li>✓ VRF1</li> <li>✓ Segment ID</li> <li>✓ Scope</li> <li>✓ VRF1</li> <li>✓ Segment ID</li> <li>✓ Scope</li> <li>✓ VRF1</li> <li>✓ Segment ID</li> <li>✓ Scope</li> <li>✓ VRF1</li> <li>✓ Segment ID</li> <li>✓ Scope</li> <li>✓ VRF1</li> <li>✓ Statis</li> <li>✓ Scope</li> <li>✓ Scope</li> <li>✓ VRF1</li> <li>✓ Scope</li> <li>✓ Scope</li> <li>✓ VRF1</li> <li>✓ Scope</li> <li>✓ Scope</li> <li>✓ S</li></ul> | > O Quick Sta | urt .                       |                              | Summani     | Dashboard   | Policy     | Operational | State        | Health  | Faulte | History    | 0     | ontract   | Viewer |
| Image: Second Profiles       Flows       Packets       Resource IDs         Image: Second Profiles       Bridge Domains       VRFs       EPGs       L3Outs       External Networks (Bridged)         Image: Second Profiles       Image: Second Profiles       Image: Second Profiles       Image: Second Profiles       Image: Second Profiles         Image: Second Profiles       Image: Second Profiles       Image: Second Profiles       Image: Second Profiles       Image: Second Profiles         Image: Second Profiles       VRF Name       VRF Alias       Class ID       Segment ID       Scope         Image: VRF1       VRF1       Image: Second Profiles       Image: Second Profiles       Image: Second Profiles         Image: VRF1       VRF1       Image: Second Profiles       Image: Second Profiles       Image: Second Profiles         Image: VRF1       Image: Second Profiles       Image: Second Profiles       Image: Second Profiles       Image: Second Profiles         Image: VRF1       Image: Second Profiles       Image: Second Profiles       Image: Second Profiles       Image: Second Profiles       Image: Second Profiles         Image: VRF1       Image: Second Profiles       Image: Second Profiles       Image: Second Profiles       Image: Second Profiles       Image: Second Profiles         Image: Second Profiles       Image: Second Profiles                                                                                                    | V 👖 Prod      |                             |                              | Guinnary    | Destruction | Policy     | operational | Jidio        | ricolul | rauto  | ritation y |       | Jittest   | VICWOI |
| <br>                                                                                                    | > 🚞 Applic    | ation Profiles              |                              |             |             |            |             |              |         | Flows  | Packets    |       | Resource  | e IDs  |
| > ■ Bridge Domains     VRFs     100 @ ♥ ● ♥     0 ± %       > ■ External Bridged Networks     VRF Name     VRF Allas     Class ID     Segment ID     Scope       ✓ ● BOP     VRF1     49153     2097154     2097154                                                                                                    | V 🖿 Netwo     | orking                      |                              |             |             | Brie       | dae Domains | VDEe         | EDGe    | 13Outs | External   | Netwo | rke (Bri  | (nect) |
| Image: WRFs         Image: WRFs                                                                                                    | > 🚞 Bric      | idge Domains                |                              |             |             | Dire       | uge comains |              | LF GD   | ESOUR  | LAtornia   | NELHO | ika (biii | ageo)  |
| External Bridged Networks     × VRF Name     VRF Allas     Class ID     Segment ID     Scope       V T L3Outs     VRF1     49153     2097154     2097154                                                                                                    |               | (Fig                        | 100 🛞 😨                      |             |             |            | -           |              |         |        |            |       | 0.        | · %-   |
| VE L30uts         VRF1         49153         2097154           ✓ ▲ BOP         49153         2097154         2097154                                                                                                    | > 🚞 Ext       | ternal Bridged Networks     | <ul> <li>VRF Name</li> </ul> | VI          | RF Alias    | Class ID   | Se          | gment ID     | Scope   |        |            |       |           |        |
|                                                                                                    | - 🛏 L30       | Outs                        | VRF1                         |             |             | 49153      | 20          | 97154        | 2097154 |        |            |       |           |        |
|                                                                                                    | ~ 🗗           | BGP                         |                              |             |             |            |             |              |         |        |            |       |           |        |
| > 🔤 Logical Node Profiles                                                                                                    | 2 6           | Logical Node Profiles       |                              |             |             |            |             |              |         |        |            |       |           |        |
| External EPGs.                                                                                                    |               | External EPGs               |                              |             |             |            |             |              |         |        |            |       |           |        |
| E LSOUT-EPG                                                                                                    |               | E L3OUT-EPG                 |                              |             |             |            |             |              |         |        |            |       |           |        |
| E L3OUT-EPG2                                                                                                    |               | E L3OUT-EPG2                |                              |             |             |            |             |              |         |        |            |       |           |        |

將0.0.0/0字首與L3Out一起使用時,會發生以下情況:

- 從內部EPG到0.0.0.0/0的L3Out EPG的流量將派生目標pcTag 15。
- 從0.0.0.0/0的L3Out EPG到ACI內部EPG的流量將派生VRF(49153)的源pcTag。

contract\_parser指令碼提供了分割槽規則的整體檢視:

```
bdsol-aci32-leaf3# contract_parser.py --vrf Prod:VRF1
Key:
[prio:RuleId] [vrf:{str}] action protocol src-epg [src-l4] dst-epg [dst-l4]
[flags][contract:{str}] [hit=count]
[7:4339] [vrf:Prod:VRF1] permit ip icmp tn-Prod/ap-App/epg-EPG1(32770) pfx-0.0.0.0/0(15)
[contract:uni/tn-Prod/brc-ICMP2] [hit=0]
[7:4337] [vrf:Prod:VRF1] permit ip icmp tn-Prod/ap-App/epg-EPG2(32771) pfx-0.0.0.0/0(15)
[contract:uni/tn-Prod/brc-ICMP] [hit=0]
[7:4341] [vrf:Prod:VRF1] permit ip icmp tn-Prod/vrf-VRF1(49153) tn-Prod/ap-App/epg-EPG1(32770)
[contract:uni/tn-Prod/brc-ICMP2] [hit=270]
[7:4336] [vrf:Prod:VRF1] permit ip icmp tn-Prod/vrf-VRF1(49153) tn-Prod/ap-App/epg-EPG2(32771)
[contract:uni/tn-Prod/brc-ICMP2] [hit=0]
```

# 使用ELAM Assistant應用確認資料包使用的pcTag

ELAM助理應用提供了另一種方法來確認即時流量的源和目標pcTag。

以下螢幕截圖顯示了從pcTag到pcTag的流量32771ELAM結49153。

# 用於從src到dst的ELAM助理應32771程式輸49153

| acket Forwarding Information   |                                       |  |
|--------------------------------|---------------------------------------|--|
|                                | Forward Result                        |  |
| Destination Type               | To a local port                       |  |
| Destination Logical Port       | Po1                                   |  |
| Destination Physical Port      | eth1/12                               |  |
| Sent to SUP/CPU instead        | no                                    |  |
| SUP Redirect Reason (SUP code) | NONE                                  |  |
|                                | Contract                              |  |
| Destination EPG pcTag (dclass) | 32771 (Prod:App:EPG2)                 |  |
| Source EPG pcTag (sclass)      | 49153 (Prod:VRF1:I3out-BGP:vlan-2551) |  |

### 結論

在VRF中,必須仔細跟蹤0.0.0.0/0的使用情況,因為使用該子網的每個L3Out都將繼承應用於使用 該子網的其他每個L3Out的合約。這可能會導致計畫外的許可流。

# 共用L3Out

# 概觀

本節將討論如何在共用L3Out配置中對路由通告進行故障排除。術語「共用L3Out」是指以下情況 :L3Out位於一個VRF中,但與L3Out有合約的內部EPG位於另一個VRF中。使用共用L3Outs時

,路由洩漏在內部對ACI交換矩陣執行。

本節不會深入介紹有關安全策略故障排除的詳細資訊。有關資訊,請參閱本書的「安全策略」一章 。出於安全考慮,本節還將不再詳細介紹外部策略字首分類。請參閱「外部轉發」一章中的「合約 和L3Out」一節。

本節使用以下拓撲作為示例。

# 共用L3Out拓撲

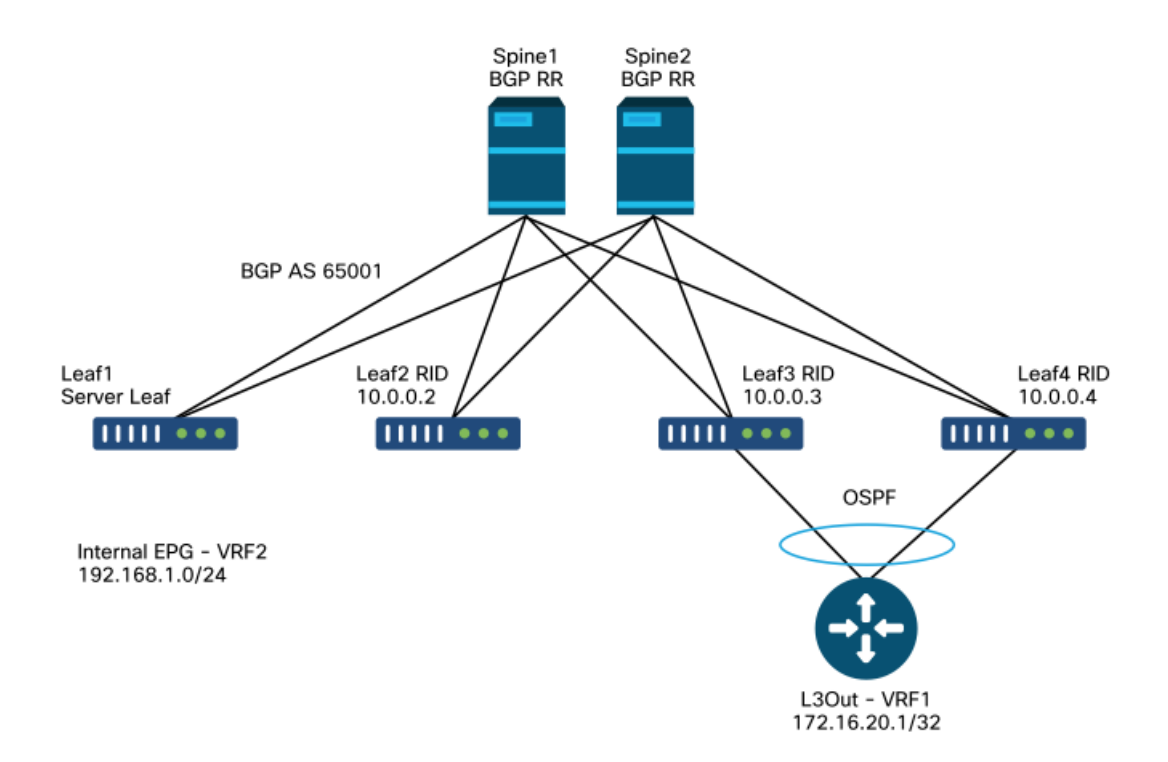

在高級別上,必須準備好以下配置才能使共用L3Out正常工作:

- L3Out子網必須配置有「共用路由控制子網」範圍,以便將外部路由洩漏到內部VRF。也可以 選擇「Aggregate Shared」(聚合共用)選項,以洩漏比配置的子網更為具體的所有路由。
- •必須使用「共用安全匯入子網」範圍配置L3Out子網,以規劃通過此L3Out進行通訊所必需的安 全策略。
- 內部BD子網必須設定為「在VRF之間共用」和「向外部通告」,以在外部VRF中對BD子網進 行程式設計並進行通告。
- •必須在共用L3Out的內部EPG和外部EPG之間配置「租戶」或「全域性」範圍合約。

下一節將詳細介紹如何在ACI中通告和學習洩漏的路由。

# 共用的L3Out工作流 — 學習外部路由

本節將概述在將已學習外部路由通告到交換矩陣時的路徑。

### 在邊界枝葉上顯示的外部路由

此命令將顯示從OSPF獲知的外部路由:

```
leaf103# show ip route 172.16.20.1/32 vrf Prod:Vrf1
IP Route Table for VRF "Prod:Vrf1"
'*' denotes best ucast next-hop
'**' denotes best mcast next-hop
'[x/y]' denotes [preference/metric]
'%' in via output denotes VRF
```

172.16.20.1/32, ubest/mbest: 1/0 \*via 10.10.34.3, vlan347, [110/20], 03:59:59, ospf-default, type-2

接下來,必須將路由匯入BGP。預設情況下,所有外部路由都應匯入到BGP中。

#### 邊界枝葉上的BGP驗證

該路由必須位於BGP VPNv4 Address-family中,並且路由目標將分佈在整個交換矩陣中。routetarget是由外部VRF匯出並由需要接收路徑的任何內部VRF匯入的BGP擴展社群。

接下來,檢驗由BL上的外部VRF匯出的路由目標。

leaf103# show bgp process vrf Prod:Vrf1

Information regarding configured VRFs:

| BGP  | Information for VRF Prod:Vr | fl | L           |
|------|-----------------------------|----|-------------|
| VRF  | Туре                        | :  | System      |
| VRF  | Id                          | :  | 85          |
| VRF  | state                       | :  | UP          |
| VRF  | configured                  | :  | yes         |
| VRF  | refcount                    | :  | 1           |
| VRF  | VNID                        | :  | 2392068     |
| Rout | er-ID                       | :  | 10.0.0.3    |
| Conf | igured Router-ID            | :  | 10.0.0.3    |
| Conf | ed-ID                       | :  | 0           |
| Clus | ter-ID                      | :  | 0.0.0.0     |
| MSIT | E Cluster-ID                | :  | 0.0.0.0     |
| No.  | of configured peers         | :  | 1           |
| No.  | of pending config peers     | :  | 0           |
| No.  | of established peers        | :  | 0           |
| VRF  | RD                          | :  | 101:2392068 |
| VRF  | EVPN RD                     | :  | 101:2392068 |

```
. . .
```

```
Wait for IGP convergence is not configured
Export RT list:
    65001:2392068
Import RT list:
    65001:2392068
Label mode: per-prefix
```

上面的輸出顯示,從外部VRF通告到VPNv4的任何路徑都應收到路由目標65001:2392068。

#### 接下來,驗證bgp路徑:

leaf103# show bgp ipv4 unicast 172.16.20.1/32 vrf Prod:Vrf1 BGP routing table information for VRF Prod:Vrf1, address family IPv4 Unicast BGP routing table entry for 172.16.20.1/32, version 30 dest ptr 0xa6f25ad0 Paths: (2 available, best #1) Flags: (0x80c0002 0000000) on xmit-list, is not in urib, exported vpn: version 17206, (0x100002) on xmit-list Multipath: eBGP iBGP

Advertised path-id 1, VPN AF advertised path-id 1 Path type: redist 0x408 0x1 ref 0 adv path ref 2, path is valid, is best path AS-Path: NONE, path locally originated 0.0.0.0 (metric 0) from 0.0.0.0 (10.0.0.3) Origin incomplete, MED 20, localpref 100, weight 32768 Extcommunity: RT:65001:2392068 VNID:2392068 COST:pre-bestpath:162:110 VRF advertise information: Path-id 1 not advertised to any peer VPN AF advertise information:

Path-id 1 advertised to peers: 10.0.64.64 10.0.72.66 Path-id 2 not advertised to any peer

上面的輸出顯示,路徑具有正確的路由目標。也可使用「show bgp vpnv4 unicast 172.16.20.1 vrf overlay-1」命令驗證VPNv4路徑。

#### 伺服器枝葉上的驗證

對於內部EPG枝葉要安裝BL通告的路由,它必須將路由目標(如上所述)匯入內部VRF。可以檢查 內部VRF的BGP進程以驗證這一點:

leaf101# show bgp process vrf Prod:Vrf2

Information regarding configured VRFs:

```
BGP Information for VRF Prod:Vrf2
VRF Type
                            : System
VRF Id
                             : 54
                             : UP
VRF state
VRF configured
                            : yes
VRF refcount
                             : 0
VRF VNID
                             : 2916352
                             : 192.168.1.1
Router-ID
Configured Router-ID
                            : 0.0.0.0
                            : 0
Confed-ID
                            : 0.0.0.0
Cluster-ID
MSITE Cluster-ID
                            : 0.0.0.0
No. of configured peers
                             : 0
No. of pending config peers
                             : 0
No. of established peers
                             : 0
VRF RD
                             : 102:2916352
VRF EVPN RD
                             : 102:2916352
. . .
   Wait for IGP convergence is not configured
   Import route-map 2916352-shared-svc-leak
   Export RT list:
       65001:2916352
    Import RT list:
       65001:2392068
       65001:2916352
```

上面的輸出顯示了匯入由外部VRF匯出的路由目標的內部VRF。此外,還引用了「匯入路由對映」 。匯入路由對映包括在共用L3Out中用「共用路由控制子網」標誌定義的特定字首。

可以檢查路由對映內容,以確保它包含外部字首:

```
leaf101# show route-map 2916352-shared-svc-leak
route-map 2916352-shared-svc-leak, deny, sequence 1
Match clauses:
  pervasive: 2
Set clauses:
route-map 2916352-shared-svc-leak, permit, sequence 2
Match clauses:
   extcommunity (extcommunity-list filter): 2916352-shared-svc-leak
Set clauses:
route-map 2916352-shared-svc-leak, permit, sequence 1000
Match clauses:
   ip address prefix-lists: IPv4-2392068-16387-5511-2916352-shared-svc-leak
   ipv6 address prefix-lists: IPv6-deny-all
Set clauses:
a-leaf101# show ip prefix-list IPv4-2392068-16387-5511-2916352-shared-svc-leak
ip prefix-list IPv4-2392068-16387-5511-2916352-shared-svc-leak: 1 entries
 seq 1 permit 172.16.20.1/32
```

#### 上面的輸出顯示了包含要匯入的子網的匯入路由對映。

#### 最終驗證包括檢查該路由是否在BGP表中,以及它是否安裝在路由表中。

伺服器枝葉上的BGP表:

```
leaf101# show bgp ipv4 unicast 172.16.20.1/32 vrf Prod:Vrf2
BGP routing table information for VRF Prod:Vrf2, address family IPv4 Unicast
BGP routing table entry for 172.16.20.1/32, version 3 dest ptr 0xa763add0
Paths: (2 available, best #1)
Flags: (0x08001a 00000000) on xmit-list, is in urib, is best urib route, is in HW
vpn: version 10987, (0x100002) on xmit-list
Multipath: eBGP iBGP
Advertised path-id 1, VPN AF advertised path-id 1
```

```
Path type: internal 0xc0000018 0x40 ref 56506 adv path ref 2, path is valid, is best path
Imported from 10.0.72.64:5:172.16.20.1/32
AS-Path: NONE, path sourced internal to AS
10.0.72.64 (metric 3) from 10.0.64.64 (192.168.1.102)
Origin incomplete, MED 20, localpref 100, weight 0
Received label 0
Received path-id 1
Extcommunity:
    RT:65001:2392068
    VNID:2392068
    COST:pre-bestpath:162:110
Originator: 10.0.72.64 Cluster list: 192.168.1.102
```

#### 該路由被匯入到內部VRF BGP表中,並具有期望的路由目標。

#### 可以驗證安裝的路由:

```
leaf101# vsh -c "show ip route 172.16.20.1/32 detail vrf Prod:Vrf2"
IP Route Table for VRF "Prod:Vrf2"
'*' denotes best ucast next-hop
'**' denotes best mcast next-hop
'[x/y]' denotes [preference/metric]
'%' in via output denotes VRF
172.16.20.1/32, ubest/mbest: 2/0
```

\*via 10.0.72.64%overlay-1, [200/20], 01:00:51, bgp-65001, internal, tag 65001 (mpls-vpn) MPLS[0]: Label=0 E=0 TTL=0 S=0 (VPN) client-specific data: 548 recursive next hop: 10.0.72.64/32%overlay-1 extended route information: BGP origin AS 65001 BGP peer AS 65001 rw-vnid: 0x248004 table-id: 0x36 rw-mac: 0 \*via 10.0.72.67%overlay-1, [200/20], 01:00:51, bgp-65001, internal, tag 65001 (mpls-vpn) MPLS[0]: Label=0 E=0 TTL=0 S=0 (VPN) client-specific data: 54a recursive next hop: 10.0.72.67/32%overlay-1 extended route information: BGP origin AS 65001 BGP peer AS 65001 rw-vnid: 0x248004 table-id: 0x36 rw-mac: 0

上述輸出使用特定的「vsh -c」命令獲取「detail」輸出。「detail」標誌包括重寫VXLAN VNID。這 是外部VRF的VXLAN VNID。當BL接收到具有此VNID的資料平面流量時,它知道在外部VRF中做出 轉發決策。

rw-vnid值以十六進位制表示,因此轉換為十進位制形式將獲得2392068的VRF VNID。使用「show system internal epm vrf all」搜尋相應的VRF 枝葉上的| grep 2392068'。可以使用'moquery -c fvCtx -f 'fv.Ctx.seg="2392068""命令對APIC==行全域性搜尋。

下一躍點的IP也應指向BL PTEP,而「%overlay-1」表示下一躍點的路由查詢在重疊VRF中。

## 共用的L3Out工作流 — 通告內部路由

與前面幾節一樣,將內部BD子網從共用L3Out中通告出去的工作由下列各項處理:

- BD子網(內部VRF)作為靜態路由安裝在BL(外部VRF)上。此靜態路由部署是內部EPG和 L3Out之間合約關係的結果。
- 當BD子網上設定了「Advertised External」範圍時,靜態路由會重新分發到外部協定中。

#### 檢驗BL上的BD靜態路由

leaf103# vsh -c "show ip route 192.168.1.0 detail vrf Prod:Vrf1" IP Route Table for VRF "Prod:Vrf1" '\*' denotes best ucast next-hop '\*\*' denotes best mcast next-hop '[x/y]' denotes [preference/metric] '%' in via output denotes VRF 192.168.1.0/24, ubest/mbest: 1/0, attached, direct, pervasive

\*via 10.0.120.34%overlay-1, [1/0], 00:55:27, static, tag 4294967292 recursive next hop: 10.0.120.34/32%overlay-1 vrf crossing information: VNID:0x2c8000 ClassId:0 Flush#:0

請注意,在上述輸出中,內部VRF的VNID已設定為重寫。下一跳也設定為proxy-v4-anycast地址。

以上路由是通過「路由通告」部分中顯示的相同路由對映在外部進行通告。

如果將BD子網設定為「向外部通告」,則將其重新分發到內部EPG與其有合約關係的每個L3Out的 外部協定。

## 共用的L3Out故障排除場景 — 意外的路由洩漏

此方案在外部VRF中有多個L3Out,並且內部EPG正在從L3Out接收路由,其中網路未使用「共用」 範圍選項進行定**義**。

「聚合共用」的使用

請考慮下圖:

# 意外的路由洩漏

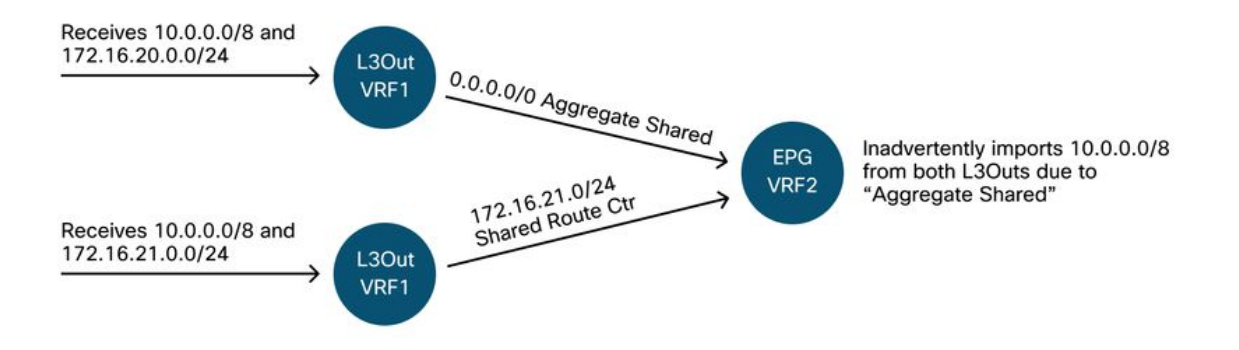

具有從「共用路由控制子網」標誌程式設計的字首清單的BGP匯入映射在VRF級別應用。如果 VRF1中的一個L3Out具有「共用路由控制子網」的子網,則在VRF1內L3Out上接收的所有與此共用 路由控制子網匹配的路由都將匯入到VRF2。

上述設計可能導致意外的流量。如果內部EPG與意外的廣告L3Out EPG之間沒有合約,則會發生流 量丟棄。

### 關於此翻譯

思科已使用電腦和人工技術翻譯本文件,讓全世界的使用者能夠以自己的語言理解支援內容。請注 意,即使是最佳機器翻譯,也不如專業譯者翻譯的內容準確。Cisco Systems, Inc. 對這些翻譯的準 確度概不負責,並建議一律查看原始英文文件(提供連結)。